# 後期高齢者医療 新担当者システム研修資料 **収纳编**

## 平成24年度4月

| 縄県後期高齢者医療広域 | 連合電算処理システム |            | 業務選択            | グアウト          |
|-------------|------------|------------|-----------------|---------------|
|             |            |            | ログイン[広域連合管理課11] | <b>K</b> 02-0 |
| 業務選択メニュー    |            |            |                 |               |
|             | 業務選択       | メニュー       |                 |               |
|             | 資格業務       | 賦課業務       |                 |               |
|             | 給付業務       | 収納業務       |                 |               |
|             | パスワード変更    | システム管理メニュー |                 |               |
|             |            |            |                 |               |
|             |            |            |                 |               |
|             |            |            |                 |               |
|             |            |            |                 |               |
|             |            |            |                 |               |
|             |            |            |                 |               |

①後期高齢者電算システムにログイン後、「収納業務」をクリック。

| ▲ KCZ0S001:収納管理メニュー - Windows Internet Exp                                                                                                    | lorer                        |              |                       |                              |                    |
|----------------------------------------------------------------------------------------------------|------------------------------|--------------|-----------------------|------------------------------|--------------------|
| PTATES AND A CONTRACT AND A CONTRACT AND A CONTRA | UEventAction.do<br>更質加冊ミュフニノ |              | 50 TE 22+0            |                              | <u> </u>           |
| 用光境境场同即有区际丛域建立。                                                                                                    | 电昇処理ノスノム                     |              | <u>処理選択</u><br>ログイン [ | <u>未務選択</u><br>[広域連合管理課11] K | )2-01e             |
| 収納管理メニュー                                                                                                    |                              |              |                       |                              |                    |
|                                                                                                    |                              |              |                       |                              |                    |
|                                                                                                    | 被保険者番号                       | 性別           | 生年月日                  | 引継ぎ                          |                    |
|                                                                                                    | 住所                           |              |                       |                              |                    |
| 市区町村名                                                                                                    | 試課年度                         | 相当年度         |                       | 賦課管理番号                       |                    |
|                                                                                                    |                              |              |                       |                              |                    |
| 照会処理(有効検索条件:被保険者番号(*),市区                                                                                                    | 「町村名,賦課年度,相当年度)              |              |                       |                              | _                  |
|                                                                                                    | 皆一覧                          |              |                       |                              |                    |
|                                                                                                    |                              |              |                       |                              |                    |
| データ登録処理(有効検索条件:被保険者番号(*)                                                                                                    | ,市区町村名(*),相当年度(*),赋課管        | 理番号(*) (還付未済 | 額入力を除く))              |                              |                    |
| 期割情報 收約                                                                                                    | 情報 滞約者情報                     |              | 屋付未済額                 |                              |                    |
| 2                                                                                                    |                              |              |                       | •                            |                    |
| <b>徵収猶予処理( 有効検索条件: 被保険者番号(*)</b>                                                                                                    | (→括決定を除く))                   |              |                       |                              |                    |
| 表示 申諸(同                                                                                                    | 時決定) 決定/却下/1                 | 21消 1        | 一括決定                  | 通知書印刷                        |                    |
|                                                                                                    |                              |              |                       |                              |                    |
| 能再次改动调                                                                                                    |                              |              |                       |                              |                    |
|                                                                                                    |                              |              |                       |                              | _                  |
|                                                                                                    | 月計表 净初者一覧                    | 表            | 【酒予一覧表                | 処埋状况確認                       |                    |
|                                                                                                    |                              |              |                       |                              |                    |
|                                                                                                    |                              |              |                       |                              |                    |
|                                                                                                    |                              |              | 📃 🗌 📑 🚱 インち           | ያーネット 🔍 10                   | 0% <del>•</del> // |

・市町村で基本的に使用するのは、太枠で囲っている部分になります。

①「期割情報」・・・・市町村システムにて保険料を期割後、後期電算システムに登録するときや、「賦課・ 収納整合性確認リスト」をもとに修正入力をするさいに使用します。

②「収納情報」・・・・市町村システムに登録されている保険料の収納情報を、後期電算システムに登録するときや修正を行うさいに使用します。

③「滞納者情報」・・・・市町村システムで督促状や催告書を発送したさいの情報や不納欠損の情報を登録するさいに使用します。

※「期割情報」、「収納情報」及び「滞納者情報」は市町村(又は契約システム業者)において、データを 作成して後期電算システムに登録しています(サーバファイル転送ツールの日次にて送信)。 その為、<u>実際に使用するのは、データが漏れている分の登録や修正等の場合のみ</u>です。

④「還付未済額」・・還付未済額を登録するさいに使用します。

⑤「収納日計表」・・後期電算システムに登録されている収納情報を日ごとに確認するさいに使用します。 データは夜間処理にて作成されますので翌日に転送ツールにて送信されます。

⑥「収納月計表」・・後期電算システムに登録されている収納情報を月ごとに確認するさいに使用します。 データは夜間処理にて作成されますので翌日に転送ツールにて送信されます。

#### ·期割情報登録

| KCZ0S002:     | 個人検索 - Wine                                                                     | lows Internet E   | xplorer          |           |     |             |          |            |               |             |
|---------------|---------------------------------------------------------------------------------|-------------------|------------------|-----------|-----|-------------|----------|------------|---------------|-------------|
| http://okktre | e01.okk-kouiki.loca                                                             | al/Kouki/kouki_wa | r/KCZ0S002Event/ | Action.do |     |             |          |            |               |             |
| <b>帛</b> 発環境  | 後期高齢                                                                            | 者医療広域             | <b>过</b> 语合電算处   | 処理システム    |     |             |          | 処理選択       | 業務選択          | ログアウト       |
|               |                                                                                 |                   |                  |           |     |             |          | ログイン [広切   | 建合管理課         | 11] KO2-01e |
| 処理名称          | 东:個人検索                                                                          | 期割情報              | 磴録               |           |     |             |          |            |               |             |
|               |                                                                                 |                   |                  |           |     |             |          |            |               |             |
| 検索条件          | -                                                                               |                   |                  |           |     |             |          |            |               |             |
| 検索対象          | []<br>[]<br>[]<br>[]<br>[]<br>[]<br>[]<br>[]<br>[]<br>[]<br>[]<br>[]<br>[]<br>[ | 被保険者情報            | 6 🔻              | 世帯番号      |     |             | 個人番号     |            |               |             |
| 被保险者          | 朱井문                                                                             |                   | ····             | 性別        |     | <b>.</b>    | 生年日日     | -<br>1     |               |             |
| 氏名力士          | -                                                                               |                   |                  |           | I   |             |          |            |               |             |
| 地方公共          | は 団 体 コ ー ド 🧲                                                                   |                   | + -              |           |     |             |          |            |               |             |
|               |                                                                                 | ①被保険              | 者畨号をノ            | し力後、検索    | をクリ | ック <u>。</u> |          |            | J             |             |
|               |                                                                                 |                   |                  |           |     |             |          |            | $\rightarrow$ | 検索          |
| 被保険者          | 情報一覧                                                                            |                   |                  |           |     |             |          |            | ;             | 対象件数 1 件    |
| 選択            | No. 個人番                                                                         | 号 氏:              | 名                |           |     | 市区町村名       |          | 生年月日       | 性別            | 喪失          |
| 地方公共          | 快団体 被保険:                                                                        | 者番号 住注            | সি               |           |     |             |          | 異動年月日      | 異動            | 事由          |
| •             | 1                                                                               |                   |                  |           |     | 沖縄県         |          | 昭和年月       | Ħ             |             |
|               |                                                                                 |                   |                  |           |     |             |          | 平成23年03月25 | 5日 広域的        | 対転出         |
|               |                                                                                 |                   |                  |           |     |             | _        |            |               |             |
|               |                                                                                 | <b>②対象</b>        | 者の一覧             | が表示される    | らので | 、対象者かを確認    | 忍。       |            |               |             |
|               |                                                                                 |                   |                  |           |     |             |          |            |               |             |
|               |                                                                                 |                   |                  |           |     |             |          |            |               |             |
|               |                                                                                 |                   |                  |           |     | <u> </u>    |          |            |               |             |
|               |                                                                                 |                   |                  |           |     | ③相当年度、      | 管理番      | 号を入力       | 後、選折          | 、をクリック。     |
|               |                                                                                 |                   |                  |           |     |             |          |            |               |             |
| 被保険者          | f                                                                               | 地方公共。             |                  |           | 想当  | 422 賦課管理    | 01       | 灢択         | 1             | 戻る          |
| 番方            |                                                                                 |                   |                  | 牛度        | 一年度 |             |          | ~ 2        |               |             |
|               |                                                                                 |                   |                  |           |     |             |          | 🏹 😜 ብンターネ  | ット            | 100% -      |
|               |                                                                                 |                   |                  |           |     |             | _, _, _, |            |               | ,           |

| 発環境<br>L.理名称                 | i後期高齢者医<br>标:期割情報登録   | 療広域連合電                     | 算処理システ<br>④<br><sup>被保険者番号</sup><br>住所 | ム<br>年間保険<br>が入ってい<br>報を入力を | 料額が決定して<br>ないので、市町<br>します。 | <u>処理選択</u><br>ログィン (広場連合<br>こいますが、期割情<br>で村システムの期害 | <ul> <li>第選択</li> <li>ログアウト</li> <li>管理課11]</li> <li>K02-</li> <li>し</li> <li>個人検索</li> </ul> |
|------------------------------|-----------------------|----------------------------|----------------------------------------|-----------------------------|----------------------------|-----------------------------------------------------|-----------------------------------------------------------------------------------------------|
| 市区町村                         | 招                     |                            | 相当年度                                   | 平成22年                       | 賦課管理番号                     | 01 年間保険料額                                           | 11, 529F                                                                                      |
| 400.454.14 40<br>271급] [8 49 |                       |                            |                                        |                             | ¥                          |                                                     | <del></del>                                                                                   |
| 削除                           | 賦課年度 <mark>(*)</mark> | 相当年度                       | 徵収方法 <mark>(*)</mark>                  | 期別 <mark>(*)</mark>         | 期割情報種)                     | 川(*) 期別保険料額(*)                                      | 納期限                                                                                           |
| <b></b> 1                    |                       | 平成22年                      |                                        |                             |                            |                                                     |                                                                                               |
| <b></b> 2                    |                       | 平成22年                      |                                        |                             |                            |                                                     |                                                                                               |
| <b></b> 3                    |                       | 平成22年                      |                                        |                             |                            |                                                     |                                                                                               |
| <b>4</b>                     |                       | 平成22年                      |                                        |                             |                            |                                                     |                                                                                               |
| 5                            |                       | 平成22年                      |                                        |                             |                            |                                                     |                                                                                               |
| 6                            |                       | 平成22年                      |                                        |                             |                            |                                                     |                                                                                               |
| 7                            |                       | 平成22年                      |                                        |                             |                            |                                                     |                                                                                               |
| <u>Г</u> 8                   |                       | 平成22年                      |                                        |                             |                            |                                                     |                                                                                               |
| <b>9</b>                     |                       | 平成22年                      |                                        |                             |                            |                                                     |                                                                                               |
| 10                           |                       | 平成22年                      |                                        |                             |                            |                                                     |                                                                                               |
| <b>1</b> 1                   |                       | 平成22年                      |                                        |                             |                            |                                                     |                                                                                               |
| 12                           |                       | 平成22年                      |                                        |                             |                            |                                                     |                                                                                               |
| 徵収方法                         | ₩ 1:特別徴収 2:普通         | 數4双 期書 <b>州</b> 春華版種名J···· | ・1:賦課確定分 2:賦課未                         | ≂確定分                        |                            |                                                     | 戻る                                                                                            |

・「賦課年度」・・市町村システムでの調定年度。

・「徴収方法」・・特別徴収の場合は「1」、普通徴収の場合は「2」

・「期別」・・・・市町村システムの期

・「期割情報種別」・・賦課確定分は「1」、賦課未確定分(本賦課前の特別徴収仮徴収分)は「2」

・「期別保険料額」・・市町村システムの期ごとの金額

・「納付期限」・・・普通徴収の納期毎の期限(特別徴収は入力は不要)

| 理名称         | 5:期割情報登録 | 内容入力  |         |                   |                     |                          |         |
|-------------|----------|-------|---------|-------------------|---------------------|--------------------------|---------|
|             |          |       | 被保険者番号  | 性別                | 生年月E                | 日 昭和 年 月 日               | 個人検索    |
|             |          |       | 住所      | 沖縄県               |                     |                          |         |
| 市区町村        | 名        |       | 相当年度    | 平成22年             | 賦課管理番号              | 01 年間保険料額                | 11, 529 |
| 期割情報        |          |       |         |                   |                     |                          | 0 f     |
| 削除          | 賦課年度(*)  | 相当年度  | 徵収方法(*) | 期別 (*)            | 期割情報種別(*            | ) 期別保険料額(*)              | 納期限     |
| <b></b> 1   | 422      | 平成22年 | 2       | 09                | 1                   | 11,529                   | 4230331 |
| <b></b> 2   |          | 平成22年 |         |                   |                     |                          |         |
| <b></b> 3   |          | 平成22年 |         |                   |                     |                          |         |
| <b>F</b> 4  |          | 平成22年 |         |                   |                     |                          |         |
| <b>5</b>    |          | 平成22年 |         |                   |                     |                          |         |
| <b>F</b> 6  |          | 平成22年 |         |                   |                     |                          |         |
| 7 🗖         |          | 平成22年 |         |                   |                     |                          |         |
| <b>F</b> 8  |          | 平成22年 |         |                   |                     |                          |         |
| Г 9         |          | 平成22年 |         |                   |                     |                          |         |
| 10          |          | 平成22年 |         | ि मि मा <b>रि</b> | 陸戦館」の今計             | レ「年間保険料率                 | 可が今ってい  |
| <b>I</b> 11 |          | 平成22年 |         | し、初川休             | ※11 徴] の 日 日<br>  後 | C' 千间休候和留<br>太力11、小力络 百3 |         |
| 12          |          | 平成22年 |         | るかそ言語             | 版、唯認ハダン             | をソリック後、史                 | 刺をフリック。 |

※期割情報登録や修正は、市町村システムにて、保険料情報を取り込み後、期割を作成したあとに行います。保険料情報が取り込まれていない場合は、期割額も変更されていません。その為、後期電算システムと市町村システムとでは保険料調定額が異なることになり、集計資料や報告等に支障がでます。

#### •期割情報修正

①入力画面は期割情報登録と同じ。毎月2回、転送ツールにて送られてくる「賦課・収納整合性確認リスト」を基に、修正を行う。

| 理名称                                                                                                    | 下:期割情報登録                                                                                                    | 内容入力                                                                                                    |                                                                                                    |                                                                                                    |                                                                                                   |                                          | ログイン し広域連合                                                                                                    |                                                                                                    |
|----------------------------------------------------------------------------------------------------|----------------------------------------------------------------------------------------------------|----------------------------------------------------------------------------------------------------|----------------------------------------------------------------------------------------------------|----------------------------------------------------------------------------------------------------|---------------------------------------------------------------------------------------------------|------------------------------------------|----------------------------------------------------------------------------------------------------|----------------------------------------------------------------------------------------------------|
|                                                                                                    |                                                                                                    |                                                                                                    | 被保険者番号                                                                                                    |                                                                                                    | 別女                                                                                                | 生年月日                                     | 昭和年月日                                                                                                    | 個人検                                                                                                    |
|                                                                                                    |                                                                                                    |                                                                                                    | 住所                                                                                                    | 沖縄県                                                                                                    |                                                                                                   |                                          |                                                                                                    |                                                                                                    |
| 市区町村                                                                                                    | 招                                                                                                    |                                                                                                    | 相当年度                                                                                                    | 平成22年                                                                                                    | 賦課管理番号                                                                                            | 01                                       | 年間保険料額                                                                                                    | 8, 07                                                                                                    |
| 周情報                                                                                                    |                                                                                                    |                                                                                                    |                                                                                                    |                                                                                                    |                                                                                                   |                                          |                                                                                                    | 7                                                                                                    |
| 训除                                                                                                    | 賦課年度 <mark>(*)</mark>                                                                                                    | 相当年度                                                                                                    | 徵収方法 <mark>(*)</mark>                                                                                                    | 期別( <del>*)</del>                                                                                                    | 期割情                                                                                               | <b>碁報種別(*)</b>                           | 期別保険料額(*)                                                                                                    | 納期限                                                                                                    |
| □ 1                                                                                                    | 422                                                                                                    | 平成22年                                                                                                    | 2                                                                                                    | 01                                                                                                    | 1                                                                                                 |                                          |                                                                                                    | 4220802                                                                                                    |
| □2                                                                                                    | 422                                                                                                    | 平成22年                                                                                                    | 2                                                                                                    | 02                                                                                                    | 1                                                                                                 |                                          | 0                                                                                                    | 4220831                                                                                                    |
| □3<br>                                                                                                    | 422                                                                                                    | 平成22年                                                                                                    | の左門内陸州                                                                                                    | 病しても                                                                                                    | ἑ起中の「₩                                                                                            | 호마요미                                     |                                                                                                    | 4220930                                                                                                    |
| □4<br>□-                                                                                                    | 422                                                                                                    | 平成22年                                                                                                    | い午间休陕科                                                                                                    | 破」と労制11<br>。 <b>て</b> いたい                                                                                                    | うていてい うちょう うちょう うちょう うちょう うちょう しょうしょう うちょう うち                                                     | 刮別                                       |                                                                                                    | 4221101                                                                                                    |
| L 5                                                                                                    | 422                                                                                                    | 平成22年 1:                                                                                                    | 米陕科領」か合                                                                                                    | つていないい                                                                                                    | りじ、巾町↑<br>いたま                                                                                     | リンス                                      |                                                                                                    | 4221130                                                                                                    |
|                                                                                                    | 422                                                                                                    | 平成22年                                                                                                    | アムの期制額を                                                                                                    | 「峚」」「惨止を                                                                                                    | (1)つ                                                                                              |                                          |                                                                                                    | 4230131                                                                                                    |
| □ 8                                                                                                    | 422                                                                                                    | 平成22年                                                                                                    | 2                                                                                                    | 08                                                                                                    | 1                                                                                                 |                                          | 6,110                                                                                                    | 4230228                                                                                                    |
| <b>9</b>                                                                                                    | 422                                                                                                    | 平成22年                                                                                                    | 2                                                                                                    | 09                                                                                                    | 1                                                                                                 |                                          | 6,000                                                                                                    | 4230331                                                                                                    |
| 10                                                                                                    |                                                                                                    | 平成22年                                                                                                    |                                                                                                    |                                                                                                    |                                                                                                   |                                          |                                                                                                    |                                                                                                    |
| 11                                                                                                    |                                                                                                    | 平成22年                                                                                                    |                                                                                                    |                                                                                                    |                                                                                                   |                                          |                                                                                                    |                                                                                                    |
| 12                                                                                                    |                                                                                                    | 平成22年                                                                                                    |                                                                                                    |                                                                                                    |                                                                                                   |                                          |                                                                                                    |                                                                                                    |
| 13                                                                                                    |                                                                                                    | 平成22年                                                                                                    |                                                                                                    |                                                                                                    |                                                                                                   |                                          |                                                                                                    |                                                                                                    |
| 数収方法<br>15002-1                                                                                                    | ···· 1:特別徴収 2:普通<br>即期結果登録内容 1                                                                                                    |                                                                                                    | ji1:賦課確定分 2:賦課                                                                                                    | 未確定分                                                                                                    |                                                                                                   |                                          | <b>確認</b>                                                                                                    | 戻る<br>● 100                                                                                                    |
| 數収方法<br>1 <b>1S002:</b><br>://okktre<br><b>そ環境</b>                                                                                                    | ···· 1:特別徽収 2:普通<br>明書情報登錄內容入<br>:01.okk-kouiki.local/Ko<br><mark>:後期高齢者</mark> 图                                                                                                    | 徴収 期割情報種別<br>カ - Windows Inte<br>uki/kouki_war/KC208<br>医療広域連合                                                                                                    | ──1:賦課確定分2:賦課:<br>rnet Explorer<br>5002EventAction.do<br>・電算処理システ                                                                                                    | 未確定分<br>- ム                                                                                                    |                                                                                                   |                                          | 確認                                                                                                    | 戻る       ●       ●       ●       ●       ●       ●       ●       ●       ●       ●       ●       ●       ●       ●       ●       ●       ●       ●       ●       ●       ●       ●       ●       ●       ●       ●       ●       ●       ●       ●       ●       ●       ●       ●       ●       ●       ●       ●       ●       ●       ●       ●       ●       ●       ●       ●       ●       ●       ●       ●       ●       ●       ●       ●       ●       ●       ●       ●       ●       ●       ●       ●       ●       ●       ●       ●       ●                                                                                                    |
| 數収方法<br>115002:J<br><sup>11</sup> ://okktre<br><sup>2</sup> 1環境<br>理名私                                                                                                    | ···· 1:特別做収 2:普通<br>明割情報登錄內容入;<br>印.okk-kouiki.local/Ko<br>該後期高齢者的<br>於: 期割情報登録                                                                                                    | 徴収 期割情報種別<br>カーWindows Inte<br>uki/kouki_war/KCZOS<br>医療広域連合<br>約容入力                                                                                                    | I… 1:賦課確定分 2:賦課<br>rnet Explorer<br>5002EventAction.do<br>電算処理シスラ                                                                                                    | 未確定分<br>= <u>ノ</u>                                                                                                    |                                                                                                   |                                          | 確認<br>(す) インターネット<br>処理選択 業<br>ログイン [広気速合                                                                                                    | 戻る<br>「弐 100<br>「売 200<br>「<br>「<br>「<br>「<br>で<br>「<br>で<br>「<br>で<br>10<br>「<br>で<br>10<br>「<br>で<br>で<br>で<br>10<br>「<br>で<br>10<br>「<br>で<br>10<br>「<br>で<br>「<br>で<br>で<br>こ<br>こ<br>こ<br>こ<br>こ<br>こ<br>こ<br>こ<br>こ<br>こ<br>こ<br>こ<br>こ                                                                                                    |
| ww方法<br>1150024<br>://okktre                                                                                                    | ···· 1:特別做収2:普通<br>明割情報登錄內容入;<br>01.okk-kouiki.local/Ko<br>記後期高齢者的<br>記書書書                                                                                                    | 徴収 期割情報種別<br>カ <u>- Windows Inte</u><br>uki/kouki_war/KCZ0S<br>医療広域連合<br>的容入力                                                                                                    | I・・・・1:賦課確定分2:賦課<br>rnet Explorer<br>5002EventAction.do<br>・電算処理システ<br>被保険者番号                                                                                                    | 未確定分<br>- <u>人</u>                                                                                                    | .81                                                                                               | () () () () () () () () () () () () () ( | <ul> <li>確認</li> <li>④ インターネット</li> <li>処理選択 業</li> <li>ログイン【広域連合</li> <li>昭和 年 月 日</li> </ul>                                                                                                    | 戻る       予え100       読選択     ログアで       :管理課11     K0       個人検                                                                                                    |
| ψΨ方法<br>115002:<br>↓//okktre<br>そ環境<br>理名称                                                                                                    | … 1:特別徽収 2:普通<br>明書情報登録内容入<br>201.okk-kouiki.local/Kor<br>記後期高齢者の<br>た: 期割情報登録                                                                                                    | 徴収 期割情報種別<br>カ <u>- Windows Inte</u><br>uki/kouki_war/KCZOS<br>医療広域連合<br>的容入力                                                                                                    | I・・・・1:賦課確定分2:賦課<br>Triet Explorer<br>3002EventAction.do<br>・電算処理シスラ<br>被保険者番号<br>住所                                                                                                    | 未確定分<br><mark>- ∠、</mark><br>沖縄県、                                                                                                    | 51)                                                                                               | ↓ ↓ ↓ ↓ ↓ ↓ ↓ ↓ ↓ ↓ ↓ ↓ ↓ ↓ ↓ ↓ ↓ ↓ ↓    | <ul> <li>確認</li> <li>         ④ インターネット     </li> <li>         処理違択 業     </li> <li> <b>レヴィン [広域連合</b> </li> <li>         昭和 年 月 日     </li> </ul>                                                                                                    | 戻る<br>● 100<br>● 100<br>● |
| 数収方法<br><b>1150022</b><br>://okktre<br><b>注環境</b><br>理名移<br>市区町村                                                                                                    | 1:特別徽収 2:普通<br>明 <u>割情報登録内容入</u><br>30.okk-kouiki.local/Kor<br>記後期高齢者図<br>な:期割情報登録                                                                                                    | 徴収 期割情報種別<br>カ - Windows Inte<br>uki/kouki_war/KC20S<br>医療広域連合<br>該内容入力                                                                                                    | I···· 1.賦課確定分 2:賦課<br>rnet Explorer<br>5002EventAction.do<br>電算処理シスラ<br>被保険者番号<br>住所<br>相当年度                                                                                                    | 未確定分<br>- <u>ノ</u><br>や<br>弾<br>現<br>2<br>年<br>が<br>1<br>1<br>1<br>1<br>1<br>1<br>1<br>1<br>1<br>1<br>1<br>1<br>1                                                                                                    | 3月                                                                                                | 生年月日                                     | <ul> <li>確認</li> <li>④ インターネット</li> <li>処理選択 業</li> <li>ログイン【広域連合</li> <li>昭和 年 月 日</li> <li>年間保険料額</li> </ul>                                                                                                    | 戻る<br>東100<br>(茶選択 ログアウ<br>(管理課11) KO<br>個人検<br>8,07                                                                                                    |
| 戦収方法<br>1150023月<br>ジ/okktre<br>そ環境<br>理名称<br>市区町れ<br>明期情報                                                                                                    | 1:特別做収 2:普通<br>明割情報登録内容入<br>01.okk-kouiki.local/Ko<br>記後期高齢者図<br>た: 期割情報登録<br>た: 期割情報登録                                                                                                    | 鐵収 期割情報種別<br>カ - Windows Inte<br>uki/kouki_war/KC203<br>医療広域連合<br>に内容入力                                                                                                    | I・・・・1:賦課確定分 2:賦課<br>rnet Explorer<br>5002EventAction.do<br>・電算処理シスラ<br>被保険者番号<br>住所<br>相当年度                                                                                                    | 未確定分<br>- <u>ノ</u> 、<br>世<br>沖縄県.<br>平成22年                                                                                                    | 3J<br>該課管理番号                                                                                      | 生年月日                                     | <ul> <li>確認</li> <li>▲ インターネット</li> <li>処理選択 業</li> <li>ログイン【広域連合</li> <li>昭和 年 月 日</li> <li>年間保険料額</li> </ul>                                                                                                    | 戻る       予え100       読選択     ログアで       :浴選択     ログアで       :谷理課11     KO       個人検       8,07                                                                                                    |
| 数収方法<br>1150022<br>ジノのkktre<br>を現実境<br>理名彩<br>市区町れ<br>明時<br>に                                                                                                    | <ul> <li>・・・1:特別徴収2:普通</li> <li>切割情報登録内容入。</li> <li>・・切割情報登録内容入。</li> <li>・・切割情報登録内容入。</li> <li>・</li> <li>・</li></ul>                                                                                                    | 識収 期割情報種別<br>カ - Windows Inte<br>uki/kouki_war/KCZOS<br>医療広域連合<br>的容入力<br>相当年度<br>取ぜかな                                                                                                    | I・・・・1:賦課確定分 2:賦課<br>Triet Explorer<br>3002EventAction.do<br>・電算処理シスラ<br>被保険者番号<br>住所<br>相当年度<br>徴収方法(*)                                                                                                    | ★確定分 - 上、 4 世 沖縄県. 9 明別(*)                                                                                                    | 3)<br>」<br>」<br>」<br>」<br>」<br>」<br>」<br>」<br>」<br>」<br>」<br>」<br>」<br>」<br>」<br>」<br>」<br>」<br>」 | ↓ ↓ ↓ ↓ ↓ ↓ ↓ ↓ ↓ ↓ ↓ ↓ ↓ ↓ ↓ ↓ ↓ ↓ ↓    | <ul> <li>確認</li> <li>         ④ インターネット     </li> <li>         処理違択 業     </li> <li> <b>レグイン</b>[広域速合     </li> <li>         昭和 年 月 日     </li> <li>         年間保険料額     </li> <li>         期別保険料額(*)     </li> </ul>                                                                                                    | 戻る       弐務選択     ログアで       100     100       11     K0       10     個人検       (約期限)     40000000                                                                                                    |
| 数収方法<br>11S0023<br>ジ/okktre<br>を環境<br>理名彩<br>市区町村<br>期間情報<br>□1                                                                                                    | <ul> <li>・・・1:特別徴収2:普通</li> <li>切割信報登録内容入</li> <li>*** 1:特別徴収2:普通</li> <li>切.okk-kouiki.local/Kor</li> <li>*** 期害時報登録</li> <li>*** 期害時報登録</li> <li>*** 期害時報登録</li> <li>***</li> <li>****</li> <li>***</li> <li>***</li> <li>***</li></ul>                                                                                                    | 徴収 期割情報種別<br>カ - Windows Inte<br>uki/kouki_war/KC20S<br>医療広域連合<br>認内容入力<br>相当年度<br>平成22年<br>平成22年                                                                                                    | I・・・・1:賦課確定分 2:賦課<br>rnet Explorer<br>5002EventAction.do<br>・電算処理シスラ<br>、<br>・<br>、<br>・<br>、<br>・<br>、<br>、<br>、<br>、<br>、<br>、<br>、<br>、<br>、<br>、<br>、<br>、<br>、                                                    | 未確定分<br>= ∠、<br>単<br>単<br>単<br>単<br>単<br>単<br>単<br>1<br>02                                                                                                    | ·汤·J<br>·汤·J<br>····························                                                      | ↓ ↓ ↓ ↓ ↓ ↓ ↓ ↓ ↓ ↓ ↓ ↓ ↓ ↓ ↓ ↓ ↓ ↓ ↓    | <ul> <li>確認</li> <li>④ インターネット</li> <li>処理選択 業</li> <li>ログイン【広気速音</li> <li>昭和 年 月 日</li> <li>年間保険料額</li> <li>期別保険料額(*)</li> <li>①</li> </ul>                                                                                                    | 戻る       (100)       (100)       (100)       (100)       (100)       (100)       (100)       (100)       (100)       (100)       (100)       (100)       (100)       (100)       (100)       (100)       (100)       (100)       (100)       (100)       (100)       (100)       (100)       (100)       (100)       (100)       (100)       (100)       (100)       (100)       (100)       (100)       (100)       (100)       (100)       (100)       (100)       (100)       (100)       (100)       (100)       (100)       (100)       (100)       (100)       (100)       (100)       (100)       (100)       (100)       (100)       (100)       (100)       (100)       (100)       (100)       (100)       (100)       (100) <tr< td=""></tr<>                                                                                                    |
| wwy方法<br>150023月<br>ジ/okktre<br>を理名移<br>市区町村<br>明期情報<br>同1<br>□2<br>□3                                                                                                    | ···· 1:特別做収 2:普通<br>明割情報登錄內容入<br>01.okk-kouikilocal/Kor<br>訖後期高齢者的<br>訖: 期割情報登録<br>5: 期割情報登録<br>[422]<br>[422]<br>[422]                                                                                                    | (徴収 期書)情報種第 力 - Windows International States (United States States                                                                                                    | I・・・・1:賦課確定分 2:賦課<br>rnet Explorer<br>5002EventAction.do<br>・電算処理シスラ<br>・<br>・<br>・<br>・<br>・<br>・<br>は所<br>相当年度<br>後収方法(*)<br>2<br>2<br>2<br>2                                                                        | 未確定分<br>モノム<br>ビーク<br>単現<br>単成<br>22年<br>11<br>12<br>13                                                                                                    | · (別) (別) (別) (別) (別) (別) (別) (別) (別) (別)                                                         | 生年月日<br>01<br>春報雅種別(*)                   | <ul> <li>確認</li> <li>④ インターネット</li> <li>処理選択 業</li> <li>レグイン「広域速合</li> <li>昭和 年 月 日</li> <li>年間保険料額</li> <li>期別保険料額(*)</li> <li>①</li> <li>①</li> </ul>                                                                                                    | 戻る       読選択     ログアで       :溶選択     ログアで       :管理課11]     K0       個人検       8,07       4220802       42208031       4220930                                                                                                    |
| 数収方法<br><b>150022</b><br>ジ/okktre<br><b>注環境</b><br>理名彩<br>市区町村<br>川除<br>□1<br>□2<br>□3<br>□4                                                                                               | ···· 1:特別做収 2:普通<br>明訂情報登録內容入<br>:01.okk-kouik.i.local/Kor<br>訖後期高齢者囚<br>下: 期割情報登録<br>方: 期割情報登録<br>/422<br>422<br>422                                                                                                    | (徴収 期書)情報種第 カ - Windows Inter<br>uki/kouki_war/KCZOS 予示してしていていていていていていていていていていていていていていていていていてい                                                                                                    | ····1:賦課確定分2:賦課<br>Truet Explorer<br>5002EventAction.do<br>電算処理シスラ<br>後保険者番号<br>住所<br>相当年度<br>2<br>2<br>2<br>2<br>2                                                                                                    | 未確定分<br>- 上、 14<br>沖縄県. 14<br>沖縄県. 14<br>14<br>14<br>14<br>14<br>14<br>14<br>14<br>14<br>14                                                                                                    | 3) <br>  該課管理番号<br>  1] <br> 1] <br> 1]                                                           | ↓ ↓ ↓ ↓ ↓ ↓ ↓ ↓ ↓ ↓ ↓ ↓ ↓ ↓ ↓ ↓ ↓ ↓ ↓    | <ul> <li>確認</li> <li>通う インターネット</li> <li>処理違択 業</li> <li>レグイン [広域速合</li> <li>昭和 年 月 日</li> <li>年間保険料額</li> <li>期別保険料額(*)</li> <li>0</li> <li>0</li> <li>0</li> <li>0</li> <li>0</li> <li>0</li> <li>0</li> <li>0</li> <li>0</li> <li>0</li> <li>0</li> <li>0</li> <li>0</li> </ul>                                                                                                    | 戻る<br>様、100<br>添選択 ログア<br>「 管理課11] K0<br>個人検<br>8,07<br>約期限<br>4220802<br>4220831<br>4220330<br>4221101                                                                                                    |
| 数収方法<br><b>1150023</b><br>ジ/okktre<br><b>を現現境</b><br>理名彩<br>市区町村<br>川除<br>□1<br>□2<br>□3<br>□4<br>□5                                                                                       | ···· 1:特別做収 2:普通<br>明書情報登録內容入<br>:01.okk-kouiki.local/Kor<br><b>送後期高齢者</b><br>後期高齢者<br>報<br>:                                                                                                    | (徴収 期書)情報報報の カ - Windows Interdiverting (Uniter Stress of Stress of Stre                                                                                                    | ····1:賦課確定分 2:賦課<br>rnet Explorer<br>5002EventAction.do<br>・電算処理シスラ<br>後保険者番号<br>住所<br>相当年度<br>2<br>2<br>2<br>2<br>2<br>2<br>2                                                                                         | 未確定分<br>=<br>よ<br>、<br>、<br>、<br>、<br>、<br>、<br>、<br>、<br>、<br>、<br>、<br>、<br>、                                                                                                    |                                                                                                   | ↓<br>生年月日<br>01<br>春報種別(*)               | 確認<br>処理選択 業<br><b>レクイン [広域速合</b><br>昭和 年 月 日<br>明別保険料額<br>の<br>10000000000000000000000000000000000                                                                                                    | 戻る                                                                                                    |
| ww方法<br>115002:月<br>://okktre<br>注環境<br>:理名称<br>雨区町村<br>明期情報<br>別除<br>□1<br>□2<br>□3<br>□4<br>□5<br>□6                                                                                     | ···· 1:特別做収 2:普通<br>明期情報登錄內容入<br>001.okk-kouiki.local/Kor<br>該後期高齢者的<br>該後期高齢者的<br>該課年度(*)<br>422<br>422<br>422<br>422<br>422<br>422                                                                                                    | (徴収 期書)情報報報 カ - Windows Inte<br>uki/kouki_war/KC203 京方」支支連合 お内容入力 お内容入力 お内容入2年 中成22年 平成22年 平成22年 平成22年 平成22年 平成22年 平成22年 平成22年 平成22年 平成22年 平成22年 平成22年 平成22年 平成22年 平成22年 平成22年 平成22年 平成22年 平成22年 平成22年 平成22年 平成22年 平成22年 平成22年 平成22年 平成22年 平成22年 平成22年 平成22年 平成22年 平成22年 平成22年 平成22年 平成22年 平成22年 平成22年 平成22年 平成22年 平成22年 平成22年 平成22年                                                                                                    | ····1:賦課確定分 2:賦課<br>rnet Explorer<br>5002EventAction.do<br>・電算処理シスラ<br>後収方法(*)<br>2<br>2<br>2<br>2<br>2<br>2<br>2<br>2<br>2<br>2                                                                                       | 未確定分<br>=                                                                                                    |                                                                                                   | (生年月日<br>01<br>青報種別(*)                   | 確認<br>処理選択 業<br>ログイン [広気速音<br>昭和 年 月 日<br>・<br>・<br>・<br>・<br>・<br>・<br>・<br>・<br>・<br>・<br>・<br>・<br>・                                                                                                    | 戻る                                                                                                    |
| wwy方法<br><b>15002</b><br><b>15002</b><br><b>1</b><br><b>1</b><br><b>1</b><br><b>1</b><br><b>1</b><br><b>1</b><br><b>1</b><br><b>1</b>                                                      | 1:特別做収 2:普通<br>明]情報登録內容入<br>の.okk-kouiki.local/Ko<br>記役期高齢者图<br>法:期割情報登録<br>法:期割情報登録<br>422<br>422<br>422<br>422<br>422<br>422<br>422<br>422<br>422<br>42                                                                                                    | (徴収 期書)情報報任約       カ - Windows Inte       ははパマレは「war/KC203       京京広北式連合       (本) マスカ       (本) マスカ       (本) マスカ       (本) マスカ       (本) マスカ       (本) マスカ       (本) マスカ       (本) マスカ       (本) マスカ       (本) マスカ       (本) マスカ       (本) マスカ       (本) マスカ       (本) マスコ       (本) マスコ<                                                                                                    | ····1:賦課確定分 2:賦課<br>rnet Explorer<br>5002EventAction.do<br>・電算処理シスラ                                                                                                    | 未確定分<br>- 上、                                                                                                    |                                                                                                   | 生年月日<br>01<br>春報種別(*)                    | <ul> <li>確認</li> <li>④ インターネット</li> <li>処理選択 業</li> <li>レグイン「広域連合</li> <li>昭和 年 月 日</li> <li>年間保険料額</li> <li>第別保険料額(*)</li> <li>①</li> <li>①</li> <li>○</li> <li>○</li></ul>                                                                                                    | 戻る                                                                                                    |
| 数収方法<br><b>1150022</b><br>ジ/okktre<br><b>そ環境</b><br>理名移<br>「<br>り<br>目1<br>□<br>2<br>□<br>3<br>□<br>4<br>□<br>5<br>□<br>6<br>□<br>7<br>□<br>8                                              | ··· 1:特別做収 2:普通<br>明書情報登録內容入<br>:01.okk-kouiki.local/Kor<br>記念, 期書則情報登録<br>:                                                                                                    | (執収 期書)情報報報の カ - Windows Interaction (University of the sector) 方 - Windows Interaction (University of the sector) 方 - Windows Interaction (University of the sector) 市 - Windows Interaction (University of the sector) 市 - Windows Interaction (University of the sector) 市 - Windows Interaction (University of the sector) 市 - Windows Interaction (University of the sector) 市 - Windows Interaction (University of the sector) 市 - Windows Interaction (University of the sector) 市 - Windows Interaction (University of the sector) 市 - Windows Interaction (University of the sector) 市 - Windows Interaction (University of the sector) 市 - Windows Interaction (University of the sector) 中 - Windows Interaction (University of the sector) 中 - Windows Interaction (University of the sector) 中 - Windows Interaction (University of the sector) 中 - Windows Interaction (University of the sector) 中 - Windows Interaction (University of the sector) 中 - Windows Interaction (University of the sector) - Windows Interaction (University of the sector) - Windows Interaction                                                                                                    | ····1:賦課確定分 2:賦課<br>souz EventAction.do<br>*電算処理シスラ<br>後期<br>位期<br>個当年度<br>2<br>2<br>2<br>2<br>2<br>2<br>2<br>2<br>2<br>2<br>2<br>2<br>2                                                                               | 未確定分<br>= 上、 1900 100 100 100 100 100 100 100 100 10                                                                                                    | つ の の の の の の の の の の の の の の の の の の                                                             | ↓<br>生年月日<br>01<br>春報種別(*)               | 確認<br>処理選択 業<br>レクイン [広気速合]<br>昭和 年 月 日<br>第別保険料額<br>1<br>第別保険料額<br>0<br>1<br>0<br>1<br>1<br>1<br>1<br>1<br>1<br>1<br>1<br>1<br>1<br>1<br>1<br>1                                                                                                    | 戻る                                                                                                    |
| ww方法<br>1150023月<br>ジ/okktre<br>注環境<br>理名移<br>用区町村<br>明期情報<br>別除<br>□1<br>□2<br>□3<br>□4<br>□5<br>□6<br>□7<br>□8<br>□9                                                                     | <ul> <li>···· 1:特別做収 2:普通</li> <li>···· 1:特別做収 2:普通</li> <li>····································</li></ul>                                                                                                    | (執収 期書)情報報報 カ - Windows Inte<br>uki/kouki_war/KC203 (本内 お 入力) (本内 お 入力) (本内 お 入力) (本内 お 入力) (本内 お 八元(2)(本)(4)(4)(4)(4)(4)(4)(4)(4)(4)(4)(4)(4)(4)                                                                                                    | I・・・・・・・・・・・・・・・・・・・・・・・・・・・・・・・・・・・・                                                                                                    | 未確定分<br>-<br>-<br>-<br>-<br>-<br>-<br>-<br>-<br>-<br>-                                                                                                    |                                                                                                   | (生年月日<br>01<br>春報種別(*)                   | 確認<br>少理選択 業<br>ログイン [広域達合<br>の<br>昭和 年 月 日<br>9<br>4<br>日<br>1<br>4<br>日<br>1<br>1<br>1<br>1<br>1<br>1<br>1<br>1<br>1<br>1<br>1<br>1<br>1                                                                                                    | 戻る                                                                                                    |
| ww/x方法<br><b>150023</b><br>×//okktre<br><b>注環境</b><br><b>注理名彩</b><br>□<br>□<br>□<br>□<br>□<br>1<br>□<br>2<br>□<br>3<br>□<br>4<br>□<br>5<br>□<br>6<br>□<br>7<br>□<br>8<br>□<br>9<br>□<br>10 | ··· 1:特別做収 2:普通<br>明]情報登録內容入7<br>印.okk-kouikilocal/Ko<br>[後期高齢者的<br>()<br>()<br>()<br>()<br>()<br>()<br>()<br>()<br>()<br>()                                                                                                    | (執収 期書)情報報報 カ - Windows Inte<br>uki/kouki_war/KC208 (本内容入力) (本内容入力) (本内容入力) (本内容入力) (本内容入力) (本内容入力) (本内容入力) (本内容入力) (本内容入力) (本内容入力) (本内容入力) (本内容入力) (本内容入力) (本内容入力) (本内容入力) (本内容入力) (本内容入力) (本内容入力) (本内容入力) (本内容入力) (本内容入力) (本内容入力) (本内容入力) (本内容入力) (本内容入力) (本内容入力) (本内容入力) (本内容入力) (本内容入力) (本内容) (本内容) <td>I・・・・1:賦課確定分 2:賦課<br/>Triet Explorer<br/>5002EventAction.do<br/>・電算処理シスラ<br/>・<br/>・<br/>・<br/>で<br/>・<br/>で<br/>・<br/>で<br/>・<br/>で<br/>・<br/>で<br/>・<br/>で<br/>・<br/>で<br/>、<br/>、<br/>、<br/>、<br/>、<br/>、<br/>、<br/>、<br/>、<br/>、<br/>、<br/>、<br/>、</td> <td>未確定分<br/>- 上、<br/>・ 単現22年<br/>・ 単現22年<br/>・ 単成22年<br/>・ 1<br/>・ 1<br/>・ 1<br/>・ 1<br/>・ 1<br/>・ 1<br/>・ 1<br/>・</td> <td></td> <td>生年月日<br/>01<br/>春報種別(*)</td> <td><ul> <li>確認</li> <li>④ インターネット</li> <li>処理選択 業</li> <li>レクイン [広域速合</li> <li>昭和 年 月 日</li> <li>年間保険料額</li> <li>第別/保険料額(*)</li> <li>①</li> <li>①</li> <li>○</li> <li>○</li></ul></td> <td></td> | I・・・・1:賦課確定分 2:賦課<br>Triet Explorer<br>5002EventAction.do<br>・電算処理シスラ<br>・<br>・<br>・<br>で<br>・<br>で<br>・<br>で<br>・<br>で<br>・<br>で<br>・<br>で<br>・<br>で<br>、<br>、<br>、<br>、<br>、<br>、<br>、<br>、<br>、<br>、<br>、<br>、<br>、 | 未確定分<br>- 上、<br>・ 単現22年<br>・ 単現22年<br>・ 単成22年<br>・ 1<br>・ 1<br>・ 1<br>・ 1<br>・ 1<br>・ 1<br>・ 1<br>・                                                                                                    |                                                                                                   | 生年月日<br>01<br>春報種別(*)                    | <ul> <li>確認</li> <li>④ インターネット</li> <li>処理選択 業</li> <li>レクイン [広域速合</li> <li>昭和 年 月 日</li> <li>年間保険料額</li> <li>第別/保険料額(*)</li> <li>①</li> <li>①</li> <li>○</li> <li>○</li></ul>                                                                                                    |                                                                                                    |
| wwy方法<br><b>1150022</b><br>☆/okktre<br><b>そ丁環 境</b><br><b>理 名彩</b><br>「<br>明<br>明<br>1<br>1<br>2<br>3<br>1<br>4<br>5<br>6<br>7<br>8<br>9<br>10<br>11<br>11<br>10<br>11                     | ··· 1:特別做収 2:普通<br>明訂情報登録內容入<br>301.okk-kouiki.local/Kor<br><b>注後期高齢者</b><br>201.okk-kouiki.local/Kor<br>201.okk-kouiki.local/Kor<br>201.o | (執収 期書)情報報報の                                                                                                    | Im 1:賦課確定分 2:賦課<br>Triet Explorer<br>5002EventAction.do<br>・電算処理シスラ<br>後保険者番号<br>住所<br>相当年度<br>2<br>2<br>2<br>2<br>2<br>2<br>2<br>2<br>2<br>2<br>2<br>2<br>2                                                           | 未確定分 → 上、 ● 上、 ● 小滝県県. ● 印成22年 ● 印成22年 ● 印成22年 ● 印成22年 ● 印成22年 ● 印成22年 ● 印成22年 ● 印成22年 ● 印成22年 ● 印成22年 ● 印成22年 ● 印成22年 ● 印成22年 ● 印成22年 ● 印成22年 ● 印成22年 ● 印成22年 ● 印成22年 ● 印成22年 ● 印成22年 ● 印成22年 ● 印成22年 ● 印成22年 ● 印成22年 ● 印成22年 ● 印成22年 ● 印成22年 ● 印成22年 ● 印成22年 ● 印成22年 ● 日、 ● 日、 ● 日 |                                                                                                   | 生年月日<br>01                               | <ul> <li>確認</li> <li>④ インターネット</li> <li>処理選択 業</li> <li>レクイン [広気速音</li> <li>昭和 年 月 日</li> <li>年間保険料額</li> <li>第別保険料額(*)</li> <li>①</li> <li>①</li> <li>①</li> <li>①</li> <li>①</li> <li>①</li> <li>①</li> <li>①</li> <li>①</li> <li>①</li> <li>①</li> <li>①</li> <li>①</li> <li>①</li> <li>①</li> <li>①</li> <li>①</li> <li>①</li> <li>①</li> <li>①</li> <li>①</li> <li>①</li> <li>①</li> <li>○</li> <li>○</li></ul>                                                                                                    |                                                                                                    |
| 勤収方法<br><b>115002</b><br>☆//okktre<br>を理名移<br>市区町れ<br>明書情報<br>判除<br>□ 1<br>□ 2<br>□ 3<br>□ 4<br>□ 5<br>□ 6<br>□ 7<br>□ 8<br>□ 9<br>□ 10<br>□ 11<br>□ 12<br>□ 2                             | ··· 1:特別做収 2:普通<br>明書情報登録內容入<br>:01.okk-kouiki.local/Kor<br>:後期高齢者優<br>: 期書計情報登録<br>:<br>:<br>:<br>:<br>:<br>:<br>:<br>:<br>:<br>:                                                                                                    | (執収 期書)情報報報 力 - Windows Inte<br>uki/kouki_war/KC203 方 - Windows Inte<br>uki/kouki_war/KC203 不 力 不 力 不 力 不 力 不 力 不 力 不 力 不 力 不 力 平 成22年 平 成22年 平 成22年 平 成22年 平 成22年 平 成22年 平 成22年 平 成22年 平 成22年 平 成22年 平 成22年 平 成22年 平 成22年 平 成22年 平 成22年 平 成22年 平 成22年 平 成22年 平 成22年 平 元 22年 平 元 22年 平 二 22年 平 二 22年 平 二 22年 平 二 22年 平 二 22年 平 二 22年 平 二 22年 平 二 22年 平 二 22年 平 二 22年 平 二 22年 平 二 22年 平 二 22年 平 二 22年 平 二 22年 平 二 22年 平 二 22年 平 二 22年 平 二 22年 平 二 22年 平 二 22年 平 二 22年 平 二 22年 平 二 22年 平 二 22年 平 二 22年 平 二 22年 平 二 22年 平 二 22年 平 二 22年 平 二 22年 平 二 22年<                                                                                                    | IIIIIIIIIIIIIIIIIIIIIIIIIIIIIIIIIIII                                                                                                    | ★確定分 → 小 ● 「 ● 「 ● ● 「 ● ● ● ● ● ● ● ● ● ● ● ● ● ● ● ● ● ● ●                                                                                                    | 別                                                                                                 | 生年月日<br>01<br>春報種別(*)                    | <ul> <li>確認</li> <li>④ インターネット</li> <li>処理選択 業</li> <li>レクイン [広気速合</li> <li>四クイン [広気速合</li> <li>四の</li> <li>(一の)</li> <li>(一の)</li> <li< td=""><td></td></li<></ul> |                                                                                                    |

### •収納情報登録•修正

|                                                                                                    | 高齢者医療                                                                                                    | 広域連合                                                                                      | 電算如                                              | 「理シスラ                                                                                                    | FД                                                                                                    |                                                                                                    |                                                                                                    | 処理選択業                                                                                                    | (務選択 ログアウ     )                                                                                                    |
|----------------------------------------------------------------------------------------------------|----------------------------------------------------------------------------------------------------|-------------------------------------------------------------------------------------------|--------------------------------------------------|----------------------------------------------------------------------------------------------------|----------------------------------------------------------------------------------------------------|----------------------------------------------------------------------------------------------------|----------------------------------------------------------------------------------------------------|----------------------------------------------------------------------------------------------------|----------------------------------------------------------------------------------------------------|
| 囲々な・個人                                                                                                    | 検索 収                                                                                                    | は中国ないのない。                                                                                 | L                                                |                                                                                                    |                                                                                                    |                                                                                                    |                                                                                                    | ログイン[広域連合                                                                                                    | 3管理課11] KO                                                                                                    |
| 理石柳・四ハ                                                                                                    | (1X-7K 4X)                                                                                                    | ₩₹⊊2¥                                                                                     |                                                  |                                                                                                    |                                                                                                    |                                                                                                    |                                                                                                    |                                                                                                    |                                                                                                    |
| 検索条件                                                                                                    |                                                                                                    |                                                                                           |                                                  |                                                                                                    |                                                                                                    |                                                                                                    |                                                                                                    |                                                                                                    |                                                                                                    |
| 検索対象情報 <mark>(*)</mark>                                                                                                    | 被保障                                                                                                    | 食者情報 🔡                                                                                    | -                                                | 世帯番号                                                                                                    |                                                                                                    |                                                                                                    | 個人番                                                                                                    | 육                                                                                                    |                                                                                                    |
| 被保険者番号                                                                                                    |                                                                                                    |                                                                                           |                                                  | 性別                                                                                                    |                                                                                                    | -                                                                                                   | 生年月                                                                                                    | 8                                                                                                    |                                                                                                    |
| 夭名力ナ                                                                                                    |                                                                                                    | $\sim$                                                                                    |                                                  |                                                                                                    |                                                                                                    |                                                                                                    |                                                                                                    |                                                                                                    |                                                                                                    |
| 地方公共団体コー                                                                                                    | - ド ①被                                                                                                    | 保険者者                                                                                      | 番号を                                              | 入力後、                                                                                                    | 検索をクリ                                                                                                    | <u>しック。</u>                                                                                         |                                                                                                    |                                                                                                    |                                                                                                    |
|                                                                                                    |                                                                                                    |                                                                                           |                                                  |                                                                                                    |                                                                                                    |                                                                                                    |                                                                                                    |                                                                                                    | → 検索                                                                                                    |
| 破保険者情報一                                                                                                    | ٤.                                                                                                    |                                                                                           |                                                  |                                                                                                    |                                                                                                    |                                                                                                    |                                                                                                    |                                                                                                    | 対象件数 1                                                                                                    |
| 選択 No.                                                                                                    | 個人番号                                                                                                    | 氏名                                                                                        |                                                  |                                                                                                    | त                                                                                                    | 5区町村名                                                                                               |                                                                                                    | 生年月日                                                                                                    | 性別喪失                                                                                                    |
| 地方公共団体                                                                                                    | 被保険者番号                                                                                                    | 1王所                                                                                       |                                                  |                                                                                                    | je                                                                                                    | 神縄県                                                                                                 |                                                                                                    | 展動年月日<br>昭和 年 月 日                                                                                                    |                                                                                                    |
|                                                                                                    |                                                                                                    |                                                                                           |                                                  |                                                                                                    |                                                                                                    |                                                                                                    |                                                                                                    | 平成23年03月25日                                                                                                    |                                                                                                    |
|                                                                                                    |                                                                                                    |                                                                                           | -                                                |                                                                                                    |                                                                                                    |                                                                                                    |                                                                                                    |                                                                                                    |                                                                                                    |
| ●●●●●●●●●●●●●●●●●●●●●●●●●●●●●●●●●●●●●●                                                                                                    | · · · · · 可祥                                                                                                    | SG K                                                                                      |                                                  | 年度                                                                                                    | □□□ 年度                                                                                                    | 番号                                                                                                  |                                                                                                    |                                                                                                    | 庆る                                                                                                    |
| 破保険者                                                                                                    | 地方                                                                                                    | 公共                                                                                        |                                                  | <b>賦課</b><br>年度                                                                                                    | 日本 相当 年度                                                                                                    |                                                                                                    | <sup>管理</sup>                                                                                                    | 選択                                                                                                    | 反る                                                                                                    |
|                                                                                                    |                                                                                                    |                                                                                           |                                                  |                                                                                                    |                                                                                                    |                                                                                                    |                                                                                                    |                                                                                                    |                                                                                                    |
|                                                                                                    |                                                                                                    |                                                                                           |                                                  |                                                                                                    |                                                                                                    |                                                                                                    |                                                                                                    |                                                                                                    |                                                                                                    |
|                                                                                                    |                                                                                                    |                                                                                           |                                                  |                                                                                                    |                                                                                                    |                                                                                                    |                                                                                                    | 🕡 😜 インターネット                                                                                                    | € <b>1</b> 00                                                                                                    |
| )2S003:収納情報                                                                                                    | 登録内容入力 -                                                                                                    | Windows Inte                                                                              | ernet Expl                                       | lorer                                                                                                    |                                                                                                    |                                                                                                    |                                                                                                    | 🕡 😝 インターネット                                                                                                    | ∫ €, 100                                                                                                    |
| <b>)2S003:収納情報</b><br>)://okktre01.okk-k                                                                                                    | 這錄內容入力 -<br>ouiki.local/Kouki/                                                                                                    | Windows Inte<br>ouki_war/KCZ0                                                             | ernet Expl<br>S002Eventi                         | lorer<br>Action.do                                                                                                    |                                                                                                    |                                                                                                    |                                                                                                    | 🕡 💽 २७४-२७१                                                                                                    | ⊕ <sub>4</sub> 100                                                                                                    |
| 2 <b>5003-取約情報</b><br>x://okktre01.okk-k<br><mark>そ環境後期</mark>                                                                                                    | 登錄内容入力 -<br>ouiki.local/Kouki/ł<br>高齢者医務                                                                                                    | Windows Inte<br>ouki_war/KCZO<br>死成連合                                                     | ernet Expl<br>S002Event,<br>計電算久                 | lorer<br>Action.do<br>処理シスラ                                                                                                    | <del></del>                                                                                                    |                                                                                                    |                                                                                                    | <ul> <li>         ● インターネット     </li> <li>         処理選択 3     </li> </ul>                                                                                                    | ↓ 100<br>業務選択 ログア                                                                                                    |
| 2 <b>2003:</b> 取約情報<br>x//okktre01.okk-k<br><sup>2</sup> 環境後期                                                                                                    | 登錄内容入力 -<br>ouiki.local/Kouki/A<br>高齢者医療                                                                                                    | Windows Inte<br>couki_war/KCZO<br>瓦试过主合                                                   | ernet Expl<br>S002Eventi<br>合電算久                 | lorer<br>Action.do<br>処理システ                                                                                                    | <del>.</del>                                                                                                    |                                                                                                    |                                                                                                    | <ul> <li></li></ul>                                                                                                    | 「€ 100<br>業務選択 ログア<br><b>合管理罪11] K</b>                                                                                                    |
| )25003=取約情報<br>://okktre01.okk-k<br>発環境後期<br>:理名称:収納                                                                                                    | <sup>登錄內容入力 -</sup><br>ouikilocal/Kouki/<br>高齢者医務<br>i情報登録内:                                                                                                    | Windows Inte<br>couki_war/KC20<br>聚広域連合<br>容入力                                            | ernet Expl<br>S002Eventi<br>合電算久                 | lorer<br>Action.do<br>処理システ                                                                                                    | <del>7</del> 4                                                                                                    |                                                                                                    |                                                                                                    | ▲ インターネット 処理選択 3 ログイン【広域達                                                                                                    | ↓ 100<br>業務選択 ログア<br><b>合管理課11] K</b> (                                                                                                    |
| 25003:取約情報<br>://okktre01.okk-k<br><sup></sup>                                                                                                    | 登錄內容入力 -<br>ouikilocal/Kouki/A<br>高齢者医務<br>h情報登録内:                                                                                                    | Windows Inte<br>ouki_war/KC20<br>配力域連合                                                    | ernet Expl<br>S002Eventi                         | lorer<br>Action.do<br>処理システ                                                                                                    | 7 <b>4</b>                                                                                                    |                                                                                                    |                                                                                                    | <ul> <li>▲ インターネット</li> <li>処理選択 3</li> <li>ログイン【広域達</li> <li>昭和 年 月 E</li> </ul>                                                                                                    | ● 100<br>業務選択 ログア<br>合管理課11] I<br>個人検                                                                                                    |
| 2S003-取約情報<br>《//okktre01.okk-k<br><mark>老環境後期</mark><br>理名称: 収新                                                                                                    | 登錄內容入力 -<br>ouiki.local/Kouki/A<br>高齢者医務<br>如情報登録内:                                                                                                    | Windows Inte<br>couki_war/KCZO<br>配成域連合                                                   | ernet Exp<br>S002Event<br>合電算久<br>④収糸            | lorer<br>Action.do<br>処理シスラ<br>内情報を                                                                                                    | テム<br>市町村シス                                                                                                    | マテムを基                                                                                               | こ入力。                                                                                                    | <ul> <li>▲ インターネット</li> <li>処理選択</li> <li>3</li> <li>ログイン【広域達</li> <li>昭和 軍 月 目</li> </ul>                                                                                                    | 業務選択 ログア<br>合管理課11] I<br>個人検                                                                                                    |
| 25003:取約情報<br>e//okktre01.okk-k<br>老環境後期<br>理名称:収納                                                                                                    | <sup>登錄内容入力 -</sup><br>ouikilocal/Kouki/ <sup>1</sup><br>高齢者医務<br>h情報登録内:                                                                                                    | Windows Inte<br>ouki_war/KCZD<br>医広域連合<br>容入力                                             | ernet Expl<br>S002Event,<br>合電算久<br>④収糸          | lorer<br>Action.do<br>処理シスラ<br>内情報を<br>1b.                                                                                                    | テム<br>市町村シス<br><sub>平成22年</sub>                                                                                                    | ステムを基                                                                                               | □ □ □ □ □ □ □ □ □ □ □ □ □ □ □ □ □ □ □                                                                                                    | 処理選択<br>昭和 年 月 E<br>1<br>年間保険料額                                                                                                    | 【 100     【 第務選択 ログア     合管理課11】 K     目     【 個人検     8,07                                                                                                    |
| 2 <u>\$2003:</u> 取約情報<br>://okktre01.okk-k                                                                                                    | 登錄內容入力 -<br>ouikilocal/Kouki/<br>高齢者医務<br>时情報登録内:                                                                                                    | Windows Inte<br>ouki_war/KC20<br>聚広域連合<br>容入力                                             | ernet Exp<br>S002Event<br>了電算久<br>④収系            | lorer<br>Action.do<br>処理シスラ<br>内情報を<br>1b.                                                                                                    | テム<br>市町村シス<br><sub>平成22年</sub>                                                                                                    | ステムを基                                                                                               | こ入力。                                                                                                    | 処理選択                                                                                                    | 業務選択 ログア<br>含管理課11] Ki<br>3 個人様<br>8,07                                                                                                    |
| 25003:取約情報<br>ジ/okktre01.okk+<br>若環境後期<br>理名称:収納<br>市区町村名<br>取約情報<br>削除<br>(*)                                                                                                    | 登録内容入力 -<br>ouikilocal/Kouki/f<br>高齢者医務<br>h情報登録内:                                                                                                    | Windows Inte<br>ouki war/KC20<br>配力域連合<br>容入力                                             | ernet Expl<br>S002Event<br>合電算久<br>④収糸           | lorer<br>Action.do<br>処理シスラ<br>内情報を<br><sup>1</sup> h.                                                                                                    | テム<br>市町村シス<br><sup>平成22年</sup><br>納入方法                                                                                                | マテムを基目                                                                                              | に入力。<br>時日 0<br>2017                                                                                                    | <ul> <li>▲ インターネット</li> <li>処理選択 3</li> <li>ログイン【広域達</li> <li>昭和 年 月 E</li> <li>1 年間保険料額</li> <li>済額/<br/>を当額(*)</li> <li>資報収日</li> </ul>                                                                                                    | ◆、100     ◆、100     ◆、100     ◆、100     ◆、100     ◆、100     ◆、100     ◆、100     ◆、100     ◆、100     ◆、100     ◆、100     ◆、100     ◆、100     ◆、100     ◆、100     ◆、100     ◆、100     ◆、100     ◆、100     ◆、100     ◆、100     ◆、100     ◆、100     ◆、100     ◆、100     ◆、100     ◆、100     ◆、100     ◆、100     ◆、100     ◆、100     ◆、100     ◆、100     ◆、100     ◆、100     ◆、100     ◆、100     ◆、100     ◆、100     ◆、100     ◆、100     ◆、100     ◆、100     ◆、100     ◆、100     ◆、100     ◆、100     ◆、100     ◆、100     ◆、100     ◆、100     ◆、100     ◆、100     ◆、100     ◆、100     ◆、100     ◆、100     ◆、100     ◆、100     ◆、100     ◆、100     ◆、100     ◆、100     ◆、100     ◆、100     ◆、100     ◆、100     ◆、100     ◆、100     ◆、100     ◆、100     ◆、100     ◆、100     ◆、100     ◆、100     ◆、100     ◆、100     ◆、100     ◆、100     ◆、100     ◆、100     ◆、100     ◆、100     ◆、100     ◆、100     ◆、100     ◆、100     ◆、100     ◆、100     ◆、100     ◆、100     ◆、100     ◆、100     ◆、100     ◆、100     ◆、100     ◆、100     ◆、100     ◆、100     ◆、100     ◆、100     ◆、100     ◆、100     ◆、100     ◆、100     ◆、100     ◆、100     ◆、100     ◆、100     ◆、100     ◆、100     ◆、100     ◆、100     ◆、100     ◆、100     ◆、100     ◆、100     ◆、100     ◆、100     ◆、100     ◆、100     ◆、100     ◆、100     ◆、100     ◆、100     ◆、100     ◆、100     ◆、100     ◆、100     ◆、100     ◆、100     ◆、100     ◆、100     ◆、100     ◆、100     ◆、100     ◆、100     ◆、100     ◆、100     ◆、100     ◆、100     ◆、100     ◆、100     ◆、100     ◆、100     ◆、100     ◆、100     ◆、100     ◆、100     ◆、100     ◆、100     ◆、100     ◆、100     ◆、100     ◆、100     ◆、100     ◆、100     ◆、100     ◆、100     ◆、100     ◆、100     ◆、100     ◆、100     ◆、100     ◆、100     ◆、100     ◆、100     ◆、100     ◆、100     ◆、100     ◆、100     ◆、100     ◆、100     ◆、100     ◆、100     ◆、100     ◆、100     ◆、100     ◆、100     ◆、100     ◆、100     ◆、100     ◆、100     ◆、100     ◆、100     ◆、100     ◆、100     ◆、100     ◆、100     ◆、100     ◆、100     ◆、100     ◆、100     ◆、100     ◆、100     ◆、100     ◆、100     ◆、100     ◆、100     ◆、100     ◆、100     ◆、100     ◆、100 |
| 25003-取約情報<br><sup>2</sup> //okktre01.okk-F<br>老環境後期<br>理名称:収納<br>市区町村名<br>取約情報<br>[1] [1]                                                                                                    | 登録内容入力 -<br>ouikilocal/Kouki/<br>高齢者医務<br>対情報登録内:                                                                                                    | Windows Inte<br>ouki_war/KC20<br>配力域連合<br>容入力                                             | ernet Exp<br>S002Event<br>合電算久<br>④収糸            | lorer<br>Action.do<br>し理システ<br>内情報を<br>た。                                                                                                    | テム<br>市町村シス<br><sup>平成22年</sup><br>納入方法                                                                                                | ステムを基<br>                                                                                           | に<br>、<br>、<br>、<br>、<br>、<br>、<br>、<br>、<br>、<br>、<br>、<br>、<br>、                                                                                                    | 処理選択     3       レジャーネット       処理選択       ログイン【広域達       昭和 年月 E       1       年間保険料額       済額/<br>を当額(*)                                                                                                    | 【 100     【 100     【 100     【 107     】     【 1 1 ] I     【 1 1 ] I     [ 1 1 ] I     [ 1 1 ] I     [ 1 1 ] I     [ 1 1 ] I     [ 1 1 ] I     [ 1 1 ] I     [ 1 1 1 ] I     [ 1 1 1 ] I     [ 1 1 1 ] I     [ 1 1 1 ] I     [ 1 1 1 ] I     [ 1 1 1 ] I     [ 1 1 1 ] I     [ 1 1 1 ] I     [ 1 1 1 ] I     [ 1 1 1 1 ] I     [ 1 1 1 1 ] I     [ 1 1 1 1 ] I     [ 1 1 1 1 ] I     [ 1 1 1 1 ] I     [ 1 1 1 1 ] I     [ 1 1 1 1 ] I     [ 1 1 1 1 ] I     [ 1 1 1 1 1 ] I     [ 1 1 1 1 1 1 ] I     [ 1 1 1 1 1 1 ] I     [ 1 1 1 1 1 1 I     [ 1 1 1 1 1 1 ] I     [ 1 1 1 1 1 1 I     [ 1 1 1 1 1 1 ] I     [ 1 1 1 1 1 1 I     [ 1 1 1 1 1 1 1 I     [ 1 1 1 1 1 1 I     [ 1 1 1 1 1 1 1 I     [ 1 1 1 1 1 1 I     [ 1 1 1 1 1 1 1 I     [ 1 1 1 1 1 I     [ 1 1 1 1 1 1 1 I     [ 1 1 1 1 1 1 I     [ 1 1 1 1 1 1 1 I     [ 1 1 1 1 1 1 I     [ 1 1 1 1 1 1 I |
| 25003:取約情報<br>ジ/okktre01.okk+F<br>老環境後期<br>理名称:収納<br>市区町村名<br>取新情報<br>訓除<br>試課年月<br>1<br>1                                                                                                    | ②録内容入力 -<br>ouikilocal/Kouki/i<br>高齢者医務<br>的情報登録(内)<br>常相当年度<br>平成22年<br>平成22年<br>平成22年                                                                                                    | Windows Inte<br>ouki_war/KC20<br>民広域連合<br>容入力                                             | ernet Expl<br>S002Event。<br>合電算久<br>④収糸          | horer<br>Action.do<br>処理シスラ<br>内情報を<br>、<br>、<br>、<br>、<br>、<br>、<br>、<br>、<br>、<br>、<br>、<br>、<br>、                                                                                                    | テム<br>市町村シス<br><sup>平成22年</sup><br>納入方法                                                                                                | ステムを基                                                                                               | に入力。<br>時日<br>1<br>1<br>1<br>1<br>1<br>1<br>1<br>1<br>1<br>1<br>1<br>1<br>1                                                                                                    |                                                                                                    | (■人検<br>(四人検<br>(四人検<br>(四人検<br>(四人検<br>(四人検<br>(四人検<br>(四人検<br>(四人検<br>(四人検<br>(四人検<br>(四人検<br>(四人検<br>(四人検<br>(四人検<br>(四人検<br>(四人検<br>(四人検<br>(四人検<br>(四人検<br>(四人検<br>(四人検<br>(四人検<br>(四人検<br>(四人検<br>(四人検<br>(四人検<br>(四人検<br>(四人検<br>(四人検<br>(四人検<br>(四人検<br>(四人検<br>(四人検<br>(四人検))     (四人検)     (四人検)     (四人検)     (四人検)     (四人検)     (四人検)     (四人検)     (四人検)     (四人検)     (四人検)     (四人検)     (四人検)     (四人検)     (四人検)     (四人検)     (四人検)     (四人検)     (四人検)     (四人検)     (四人検)     (四人検)     (四人検)     (四人検)     (四人検)     (四人検)     (四人検)     (四人検)     (四人(和))     (四人(和))     ((四((和))))     ((((((((((((((((((((((((((((                                                                                    |
| 2S003:取納情報<br>*//okktre01.okk+<br>若環境後期<br>理名称:収納<br>市区町村名<br>取納情報<br>削除 <sup>[1]</sup><br>2<br>3<br>1                                                                                                    | 登録内容入力 -<br>ouikilocal/Kouki/ 高齢者医務   時報登録内:   1   1   1   1   1   1   1   1   1   1   1   1   1   1   1   1   1   1   1   1   1   1   1   1   1   1   1   1   1   1   1   1   1   1   1   1   1   1   1   1   1   1   1   1   1   1   1   1   1   1   1   1   1   1   1   1   1   1   1   1   1   1   1   1   1   1   1   1   1   1   1   1   1   1   1   1   1   1   1   1   1   1   1   1   1   1   1   1   1   1   1   1   1   1   1   1   1   1   1   1   1   1   1   1   1   1   1   1   1   1   1   1   1   1   1   1   1   1   1   1   1   1   1   1   1   1   1   1   1   1   1   1   1   1   1   1   1   1   1   1   1   1   1   1   1   1   1   1   1   1   1   1   1   1   1   1   1   1   1   1   1   1   1   1   1   1   1   1   1   1   1   1   1   1   1   1   1   1   1   1 <p< td=""><td>Windows Inte<br/>couki_war/KC20<br/>限広域連合<br/>容入力<br/>合<br/>合<br/>、<br/>(業)<br/>(業)<br/>(業)<br/>(業)</td><td>ernet Exp<br/>S002Eventi<br/>令電算久<br/>④収糸</td><td>lorer<br/>Action.do<br/>処理シスラ<br/>内情報を<br/>た。</td><td>テム<br/>市町村シス<br/><sup>平成22年</sup><br/>納入方法</td><td>ステムを基</td><td>に入力。<br/>時間 0<br/>2<br/>1<br/>1<br/>1<br/>1<br/>1<br/>1<br/>1<br/>1<br/>1<br/>1<br/>1<br/>1<br/>1<br/>1<br/>1<br/>1<br/>1<br/>1</td><td><ul> <li>▲ インターネット</li> <li>処理選択 3</li> <li>ログイン【広域達</li> <li>昭和 年月 E</li> <li>1 年間保険料額</li> <li>客額/</li> <li>● 「</li> </ul></td><td>(■人校     (四人校     (四人校     (四人校     (四人校     (四人校     (四人校     (四人校     (四人校     (四人校     (四人校     (四人校     (四人校     (四人校     (四人校     (四人校     (四人校     (四人校     (四人校     (四人校     (四人校     (四人校     (四人校     (四人校     (四人校     (四人校     (四人校     (四人校     (四人)     (四人)     (四人)     (</td></p<> | Windows Inte<br>couki_war/KC20<br>限広域連合<br>容入力<br>合<br>合<br>、<br>(業)<br>(業)<br>(業)<br>(業) | ernet Exp<br>S002Eventi<br>令電算久<br>④収糸           | lorer<br>Action.do<br>処理シスラ<br>内情報を<br>た。                                                                                                    | テム<br>市町村シス<br><sup>平成22年</sup><br>納入方法                                                                                                | ステムを基                                                                                               | に入力。<br>時間 0<br>2<br>1<br>1<br>1<br>1<br>1<br>1<br>1<br>1<br>1<br>1<br>1<br>1<br>1<br>1<br>1<br>1<br>1<br>1                                                                                                    | <ul> <li>▲ インターネット</li> <li>処理選択 3</li> <li>ログイン【広域達</li> <li>昭和 年月 E</li> <li>1 年間保険料額</li> <li>客額/</li> <li>● 「</li> </ul>                                                                                                    | (■人校     (四人校     (四人校     (四人校     (四人校     (四人校     (四人校     (四人校     (四人校     (四人校     (四人校     (四人校     (四人校     (四人校     (四人校     (四人校     (四人校     (四人校     (四人校     (四人校     (四人校     (四人校     (四人校     (四人校     (四人校     (四人校     (四人校     (四人校     (四人)     (四人)     (四人)     ( |
| 2S003:取約情報<br>ジ/okktre01.okk+<br>着環境後期<br>理名称:収納<br>市区町村名<br>取約情報<br>副除<br>[1]1<br>[2]2<br>[3]2<br>[4]2<br>[4]2<br>[4]2<br>[5]2                                                                                                    |                                                                                                    | Windows Inte<br>ouki_war/KC20<br>家入力<br>容入力                                               | ernet Exp<br>S002Event,<br>了電算久<br>(4)-収糸<br>(*) | lorer<br>Action.do<br>処理シスラ<br>内情報を<br>た。                                                                                                    | テム<br>市町村シン<br><sup>平成22年</sup><br>納入方法                                                                                                | ステムを基<br>、<br>、<br>、<br>、<br>、<br>、<br>、<br>、<br>、<br>、<br>、<br>、                                   | <ul> <li>二、力。</li> <li>一、一、一、</li> <li>三、一、</li> <li>三、一、</li> <li>三、一、</li> <li>三、一、</li> <li>三、一、</li> <li>三、一、</li> <li>三、一、</li> <li>三、一、</li> <li>三、一、</li> <li>三、一、</li> <li>三、一、</li> <li>三、一、</li> <li>三、一、</li> <li>三、一、</li> <li>三、一、</li> <li>三、一、</li> <li>三、一、</li> <li>三、一、</li> <li>三、一、</li> <li>三、一、</li> <li>三、一、</li> <li>二、</li> <li>二、</li> <li< td=""><td>処理選択 3   四グイン【広域達   昭和 年月 E   1 年間保険料額   1 年間保険料額</td><td>【 100     【 100     【 100     【 100     【 100     【 100     【 100     【 100     【 100     【 100     【 100     【 100     【 100     【 100     【 100     【 100     【 100     【 100     【 100     【 100     【 100     【 100     【 100     【 100     【 100     【 100     【 100     【 100     【 100     【 100     【 100     【 100     【 100     【 100     【 100     【 100     【 100     【 100     【 100     【 100     【 100     【 100     【 100     【 100     【 100     【 100     【 100     【 100     【 100     【 100     【 100     【 100     【 100     【 100     【 100     【 100     【 100     【 100     【 100     【 100     【 100     【 100     【 100     【 100     【 100     【 100     【 100     【 100     【 100     【 100     【 100     【 100     【 100     【 100     【 100     【 100     【 100     【 100     【 100     【 100     【 100     【 100     【 100     【 100     【 100     【 100     【 100     【 100     【 100     【 100     【 100     【 100     【 100     【 100     【 100     【 100     【 100     【 100     【 100     【 100     【 100     【 100     【 100     【 100     【 100     【 100     【 100     【 100     【 100     【 100     【 100     【 100     【 100     【 100     【 100     【 100     【 100     【 100     【 100     【 100     【 100     【 100     【 100     【 100     【 100     【 100     【 100     【 100     【 100     【 100     【 100     【 100     【 100     【 100     【 100     【 100     【 100     【 100     【 100     【 100     【 100     【 100     【 100     【 100     【 100     【 100     【 100     【 100     【 100     【 100     【 100     【 100     【 100     【 100     【 100     【 100     【 100     【 100     【 100     【 100     【 100     【 100     【 100     【 100     【 100     【 100     【 100     【 100     【 100     【 100     【 100     【 100     【 100     【 100     【 100     【 100     【 100     【 100     【 100     【 100     【 100     【 100     【 100     【 100     【 100     【 100     【 100     【 100     【 100     【 100     【 100     【 100     【 100     【 100     【 100     【 100     【 100     【 1000     【 100     【 100     【 100     ]     [ 100     [ 100</td></li<></ul>             | 処理選択 3   四グイン【広域達   昭和 年月 E   1 年間保険料額   1 年間保険料額                                                                                                    | 【 100     【 100     【 100     【 100     【 100     【 100     【 100     【 100     【 100     【 100     【 100     【 100     【 100     【 100     【 100     【 100     【 100     【 100     【 100     【 100     【 100     【 100     【 100     【 100     【 100     【 100     【 100     【 100     【 100     【 100     【 100     【 100     【 100     【 100     【 100     【 100     【 100     【 100     【 100     【 100     【 100     【 100     【 100     【 100     【 100     【 100     【 100     【 100     【 100     【 100     【 100     【 100     【 100     【 100     【 100     【 100     【 100     【 100     【 100     【 100     【 100     【 100     【 100     【 100     【 100     【 100     【 100     【 100     【 100     【 100     【 100     【 100     【 100     【 100     【 100     【 100     【 100     【 100     【 100     【 100     【 100     【 100     【 100     【 100     【 100     【 100     【 100     【 100     【 100     【 100     【 100     【 100     【 100     【 100     【 100     【 100     【 100     【 100     【 100     【 100     【 100     【 100     【 100     【 100     【 100     【 100     【 100     【 100     【 100     【 100     【 100     【 100     【 100     【 100     【 100     【 100     【 100     【 100     【 100     【 100     【 100     【 100     【 100     【 100     【 100     【 100     【 100     【 100     【 100     【 100     【 100     【 100     【 100     【 100     【 100     【 100     【 100     【 100     【 100     【 100     【 100     【 100     【 100     【 100     【 100     【 100     【 100     【 100     【 100     【 100     【 100     【 100     【 100     【 100     【 100     【 100     【 100     【 100     【 100     【 100     【 100     【 100     【 100     【 100     【 100     【 100     【 100     【 100     【 100     【 100     【 100     【 100     【 100     【 100     【 100     【 100     【 100     【 100     【 100     【 100     【 100     【 100     【 100     【 100     【 100     【 100     【 100     【 100     【 100     【 100     【 100     【 100     【 100     【 100     【 100     【 100     【 100     【 1000     【 100     【 100     【 100     ]     [ 100     [ 100    |
| 2S003:取約情報<br>ジ/okktre01.okk+<br>若環境後期<br>理名称:収納<br>市区町村名<br>取約情報<br>削除<br>[1]<br>[2]<br>[3]<br>[4]<br>[5]<br>[6]                                                                                                    | 登録内容入力 -<br>ouikilocal/Kouki/<br>高齢者医房                                                                                                    | Windows Inte<br>oukiwar/KC20<br>限立域連合<br>容入力<br>容入力                                       | ernet Exp<br>S002Event<br>令電算久<br>④ 収糸           | lorer<br>Action.do<br>処理シスラ<br>内情報を<br>た。<br>* * * * * * * * * * * * * * * * * * *                                                                                                     | テム<br>市町村シス<br><sup>平成22年</sup><br>納入方法<br>「<br>「<br>、<br>「<br>、<br>、                                                                  | ステムを基                                                                                               | に入力。                                                                                                    |                                                                                                    | (個人検<br>(個人検<br>(個人検<br>(個人検<br>(四/5/2)<br>(四/5/2)                                                                                                    |
| 25003:JUA的情報<br>ジ/okktre01.okk+<br>若環境後期<br>理名称:UA<br>用区町村名<br>UA的情報<br>UA的情報<br>IIIIIIIIIIIIIIIIIIIIIIIIIIIIIIIIIIII                                                                                                    |                                                                                                    | Windows Inte<br>ouki_war/KC20<br>存力域連合<br>容入力                                             | ernet Exp<br>S002Event<br>了電算久<br>④ 収糸           | lorer<br>Action.do<br>ひ理シス:<br>内情報を<br>た。<br>集計年度<br>(*)                                                                                                    | テム<br>市町村シス<br><sup>平成22年</sup><br>納入方法<br>「<br>「<br>、<br>「<br>、<br>「<br>、<br>「<br>、                                                   | ステムを基<br> <br>  「<br>  「<br>  「<br>  「<br>  「<br>  「                                                | <ul> <li>二、力。</li> <li>一、一、一、</li> <li>一、一、</li> <li>一、一、</li> <li>一、一、</li> <li>一、一、</li> <li>一、一、</li> <li>一、一、</li> <li>一、一、</li> <li>一、一、</li> <li>一、一、</li> <li>一、一、</li> <li>一、一、</li> <li>一、一、</li> <li>一、一、</li> <li>一、</li> <li>一、</li> <li< td=""><td>処理選択 3   正グイン【広域達   昭和 年月 E   1 年間保険料額   3   1 年間保険料額   1 日本間保険料額</td><td>【 100     【 100     【 100     【 100     【 100     【 100     【 100     【 100     【 100     【 100     【 100     【 100     【 100     【 100     【 100     【 100     【 100     【 100     【 100     【 100     【 100     【 100     【 100     【 100     【 100     【 100     【 100     【 100     【 100     【 100     【 100     【 100     【 100     【 100     【 100     【 100     【 100     【 100     【 100     【 100     【 100     【 100     【 100     【 100     【 100     【 100     【 100     【 100     【 100     【 100     【 100     【 100     【 100     【 100     【 100     【 100     【 100     【 100     【 100     【 100     【 100     【 100     【 100     【 100     【 100     【 100     【 100     【 100     【 100     【 100     【 100     【 100     【 100     【 100     【 100     【 100     【 100     【 100     【 100     【 100     【 100     【 100     【 100     【 100     【 100     【 100     【 100     【 100     【 100     【 100     【 100     【 100     【 100     【 100     【 100     【 100     【 100     【 100     【 100     【 100     【 100     【 100     【 100     【 100     【 100     【 100     【 100     【 100     【 100     【 100     【 100     【 100     【 100     【 100     【 100     【 100     【 100     【 100     【 100     【 100     【 100     【 100     【 100     【 100     【 100     【 100     【 100     【 100     【 100     【 100     【 100     【 100     【 100     【 100     【 100     【 100     【 100     【 100     【 100     【 100     【 100     【 100     【 100     【 100     【 100     【 100     【 100     【 100     【 100     【 100     【 100     【 100     【 100     【 100     【 100     【 100     【 100     【 100     【 100     【 100     【 100     【 100     【 100     【 100     【 100     【 100     【 100     【 100     【 100     【 100     【 100     【 100     【 100     【 100     【 100     【 100     【 100     【 100     【 100     【 100     【 100     【 100     【 100     【 100     【 100     【 100     【 100     【 100     【 100     【 100     【 100     【 100     【 100     【 100     【 100     【 100     【 100     【 1000     【 100     【 100     【 100     【 100     ]     [ 100</td></li<></ul> | 処理選択 3   正グイン【広域達   昭和 年月 E   1 年間保険料額   3   1 年間保険料額   1 日本間保険料額                                                                                                    | 【 100     【 100     【 100     【 100     【 100     【 100     【 100     【 100     【 100     【 100     【 100     【 100     【 100     【 100     【 100     【 100     【 100     【 100     【 100     【 100     【 100     【 100     【 100     【 100     【 100     【 100     【 100     【 100     【 100     【 100     【 100     【 100     【 100     【 100     【 100     【 100     【 100     【 100     【 100     【 100     【 100     【 100     【 100     【 100     【 100     【 100     【 100     【 100     【 100     【 100     【 100     【 100     【 100     【 100     【 100     【 100     【 100     【 100     【 100     【 100     【 100     【 100     【 100     【 100     【 100     【 100     【 100     【 100     【 100     【 100     【 100     【 100     【 100     【 100     【 100     【 100     【 100     【 100     【 100     【 100     【 100     【 100     【 100     【 100     【 100     【 100     【 100     【 100     【 100     【 100     【 100     【 100     【 100     【 100     【 100     【 100     【 100     【 100     【 100     【 100     【 100     【 100     【 100     【 100     【 100     【 100     【 100     【 100     【 100     【 100     【 100     【 100     【 100     【 100     【 100     【 100     【 100     【 100     【 100     【 100     【 100     【 100     【 100     【 100     【 100     【 100     【 100     【 100     【 100     【 100     【 100     【 100     【 100     【 100     【 100     【 100     【 100     【 100     【 100     【 100     【 100     【 100     【 100     【 100     【 100     【 100     【 100     【 100     【 100     【 100     【 100     【 100     【 100     【 100     【 100     【 100     【 100     【 100     【 100     【 100     【 100     【 100     【 100     【 100     【 100     【 100     【 100     【 100     【 100     【 100     【 100     【 100     【 100     【 100     【 100     【 100     【 100     【 100     【 100     【 100     【 100     【 100     【 100     【 100     【 100     【 100     【 100     【 100     【 100     【 100     【 100     【 100     【 100     【 100     【 100     【 100     【 100     【 1000     【 100     【 100     【 100     【 100     ]     [ 100    |
| 2S003:取約情報<br>ジ/okktre01.okk+f<br>若環境後期<br>理名称:収納<br>市区町村名<br>取新情報<br>前除 <sup>[[]</sup> 第<br>[]1 ]<br>[]2 ]<br>[]3 ]<br>[]4 ]<br>[]5 ]<br>[]6 ]<br>[]7 ]<br>[]8 ]                                                                                                    | 登録内容入力 -<br>ouikilocal/Kouki/A<br>高齢者医務<br>計情報登録/内:                                                                                                    | Windows Inte<br>couki_war/KC20<br>家入力<br>容入力                                              | ernet Exp<br>S002Event。<br>合電算久<br>④ 収糸          | lorer<br>Action.do<br>処理シス:<br>内情報を<br>下。.<br>(*)<br>(*)<br>(*)<br>(*)<br>(*)<br>(*)<br>(*)<br>(*)                                                                                                    | テム<br>市町村シス<br><sup>平成22年</sup><br>納入方法<br>「<br>、<br>、<br>、<br>、<br>、<br>、<br>、<br>、<br>、                                              | ステムを基<br>、<br>、<br>、<br>、<br>、<br>、<br>、<br>、<br>、<br>、<br>、<br>、                                   | <ul> <li>二、入力。</li> <li>語。</li> <li>2、人力。</li> <li>2、人力。</li> <li>2、人力。</li> <li>2、人力。</li> <li>2、人力。</li> <li>2、人力。</li> <li>3、人力。</li> <li>3、人力。</li> <li>3、人力。</li> <li>4、人力。</li> <li>4</li></ul>                                                                                                    | 処理選択 3   四クイン【広域達   昭和 年月 E   1 年間保険料額   6   6   1 年間                                                                                                    | (100     (100     (100     (100     (100     (100     (100     (100     (100     (100     (100     (100     (100     (100     (100     (100     (100     (100     (100     (100     (100     (100     (100     (100     (100     (100     (100     (100     (100     (100     (100     (100     (100     (100     (100     (100     (100     (100     (100     (100     (100     (100     (100     (100     (100     (100     (100     (100     (100     (100     (100     (100     (100     (100     (100     (100     (100     (100     (100     (100     (100     (100     (100     (100     (100     (100     (100     (100     (100     (100     (100     (100     (100     (100     (100     (100     (100     (100     (100     (100     (100     (100     (100     (100     (100     (100     (100     (100     (100     (100     (100     (100     (100     (100     (100     (100     (100     (100     (100     (100     (100     (100     (100     (100     (100     (100     (100     (100     (100     (100     (100     (100     (100     (100     (100     (100     (100     (100     (100     (100     (100     (100     (100     (100     (100     (100     (100     (100     (100     (100     (100     (100     (100     (100     (100     (100     (100     (100     (100     (100     (100     (100     (100     (100     (100     (100     (100     (100     (100     (100     (100     (100     (100     (100     (100     (100     (100     (100     (100     (100     (100     (100     (100     (100     (100     (100     (100     (100     (100     (100     (100     (100     (100     (100     (100     (100     (100     (100     (100     (100     (100     (100     (100     (100     (100     (100     (100     (100     (100     (100     (100     (100     (100     (100     (100     (100     (100     (100     (100     (100     (100     (100     (100     (100     (100     (100     (100     (100     (100     (100     (100     (100     (100     (100     (100     (100     (100     (100     (100     (100     (100     (100     (100     (100     (100     (100     ( |
| 225003:取納情報<br>×//okktre01.okk+<br>名環境後期<br>理名称:収納<br>市区町村名<br>限約情報<br>1<br>2<br>3<br>1<br>5<br>6<br>7<br>8<br>9<br>9                                                                                                    |                                                                                                    | Windows Inte<br>oukiwar/KC20<br>存立域連合<br>容入力                                              | ernet Exp<br>S002Eventi<br>令電算久<br>(④ 収糸         | lorer<br>Action.do<br>ル理シス:<br>内情報を<br>た。<br>*<br>*<br>*<br>*<br>*<br>*<br>*<br>*<br>*<br>*<br>*<br>*<br>*                                                                                                    | テム<br>市町村シス<br><sup>平成22年</sup><br>納入方法<br>「<br>マ<br>「<br>マ<br>「<br>マ<br>「<br>マ<br>「<br>マ<br>「<br>マ<br>「<br>マ                          | ステムを基                                                                                               | に入力。<br>一日、<br>一日、<br>一日、<br>一日、<br>一日、<br>一日、<br>一日、<br>一日、                                                                                                    | 処理選択       3         レグイン【広域達         昭和 年月 日         1 年間保険料額         客額/         1 年間保険料額         6         1 年間保険利額         1 年間保険利額         1 日本間保険利額         1 日本間保険         1 日本間保険         1 日本間保険         1 日本間保険         1 日本間保険         1 日本間保険         1 日本間保険         1 日本間保険         1 日本間保険         1 日本間保険         1 日本間保険         1 日本間保険         1 日本間保険         1 日本間保険         1 日本間目保険         1 日本間保険                                                    | (100     (100     (100     (100     (100     (100     (100     (100     (100     (100     (100     (100     (100     (100     (100     (100     (100     (100     (100     (100     (100     (100     (100     (100     (100     (100     (100     (100     (100     (100     (100     (100     (100     (100     (100     (100     (100     (100     (100     (100     (100     (100     (100     (100     (100     (100     (100     (100     (100     (100     (100     (100     (100     (100     (100     (100     (100     (100     (100     (100     (100     (100     (100     (100     (100     (100     (100     (100     (100     (100     (100     (100     (100     (100     (100     (100     (100     (100     (100     (100     (100     (100     (100     (100     (100     (100     (100     (100     (100     (100     (100     (100     (100     (100     (100     (100     (100     (100     (100     (100     (100     (100     (100     (100     (100     (100     (100     (100     (100     (100     (100     (100     (100     (100     (100     (100     (100     (100     (100     (100     (100     (100     (100     (100     (100     (100     (100     (100     (100     (100     (100     (100     (100     (100     (100     (100     (100     (100     (100     (100     (100     (100     (100     (100     (100     (100     (100     (100     (100     (100     (100     (100     (100     (100     (100     (100     (100     (100     (100     (100     (100     (100     (100     (100     (100     (100     (100     (100     (100     (100     (100     (100     (100     (100     (100     (100     (100     (100     (100     (100     (100     (100     (100     (100     (100     (100     (100     (100     (100     (100     (100     (100     (100     (100     (100     (100     (100     (100     (100     (100     (100     (100     (100     (100     (100     (100     (100     (100     (100     (100     (100     (100     (100     (100     (100     (100     (100     (100     (100     (100     (100     (100     (100     (100     (100     (100     ( |
| 225003:取納情報         225003:取約情報         希望見後期         希望見後期         市区町村名         四約情報         期除<                                                                                                    |                                                                                                    | Windows Inte<br>ouki_war/KC20<br>存力<br>容入力                                                | ernet Exp<br>S002Event<br>了電算久<br>④ 収糸           | lorer<br>Action.do<br>ひ理シス:<br>内情報を<br>た.<br>()<br>()<br>()<br>()<br>()<br>()<br>()<br>()<br>()<br>()                                                                                                    | テム<br>市町村シフ<br>平成22年<br>納入方法<br>「<br>マ<br>「<br>マ<br>「<br>マ<br>「<br>マ<br>「<br>マ<br>「<br>マ<br>「<br>マ                                     | ステムを基<br>、<br>、<br>、<br>、<br>、<br>、<br>、<br>、<br>、<br>、<br>、<br>、                                   | <ul> <li>二、力力。</li> <li>一、一、一、一、一、一、一、一、一、一、一、一、一、一、一、一、一、一、一、</li></ul>                                                                                                    | 処理選択<br>2<br>2<br>2<br>2<br>3<br>2<br>2<br>4<br>2<br>3<br>4<br>2<br>3<br>5<br>3<br>4<br>5<br>3<br>4<br>4<br>1<br>4<br>1<br>1<br>1<br>1<br>1<br>1<br>1<br>1<br>1<br>1<br>1<br>1<br>1 | 業務選択 □グア<br>合管理理111〕 K<br>合管理理11〕 K<br>個人様<br>8,07                                                                                                    |
| 125003:取納情報         225003:取約情報         2303:取約情報         2303:取約情報         現金         市区町村名         取約情報         106         122:000         123:000         124:000         125:000         13         14         15         16         17         18         19         10         110         111                                            | 2 録 内容入力 - ouikiJocal/Kouki/ 高 齢 者 医 弱  清 報 2 録 八方 - の                                                                                                    | Windows Inte<br>couki_war/KC20<br>存立域連合<br>容入力<br>容入力                                     | ernet Exp<br>S002Event<br>令電算久<br>④ 収糸           | lorer<br>Action.do<br>ル理シス:<br>内情報を<br>**・<br>**・<br>**・<br>**・<br>*・<br>*・<br>*・<br>*・<br>*・                                                                                                    | テム<br>市町村シス<br><sup>平成22年</sup><br>納入方法<br>「<br>、<br>、<br>、<br>、<br>、<br>、<br>、<br>、<br>、<br>、<br>、<br>、<br>、<br>、<br>、<br>、<br>、<br>、 | ステムを基                                                                                               | <ul> <li>二、力力。</li> <li>一、一、一、一、一、一、一、一、一、一、一、一、一、一、一、一、一、一、一、</li></ul>                                                                                                    | ・ ・ ・ ・ ・ ・ ・ ・ ・ ・ ・ ・ ・ ・ ・ ・ ・ ・ ・                                                                                                    | 業務選択<br>ログア<br>合管理課11]<br>個人検<br>8,07<br>2<br>1<br>2<br>1<br>2<br>1<br>1<br>1<br>1<br>1                                                                                                    |
| 12 S003: 取納情報         2 S003: 取納情報         名電力         名電力         東理名本: 収和         市区町村名         取納情報         1         2         3         4         5         6         7         8         9         10         11         12         13                                                                                                    |                                                                                                    | Windows Inte<br>ouki.war/KC20<br>存入力<br>容入力                                               | ernet Exp<br>S002Event<br>了電算久<br>④ 収糸           | lorer<br>Action.do<br>ひましいの<br>ひましいの<br>ひ<br>ひましいの<br>ひましいの | テム<br>市町村シス<br><sup>平成22年</sup><br>納入方法<br>「<br>「<br>、<br>、<br>、<br>、<br>、<br>、<br>、<br>、<br>、<br>、<br>、<br>、<br>、<br>、<br>、<br>、<br>、 | ステムを基<br> <br> <br> <br> <br> <br> <br> <br> <br> <br> <br> <br> <br> <br> <br> <br> <br> <br> <br> | は、<br>、<br>、<br>、<br>、<br>、<br>、<br>、<br>、<br>、<br>、<br>、<br>、<br>、                                                                                                    | ・ インターネット         ・ グリーネット         ・ グリーネット         ・・・・・・・・・・・・・・・・・・・・・・・・・・・・・                                                                                                    | 業務選択 □グア<br>合管理課11] II<br>合管理課11] II<br>(個人検<br>でののでのでのでのでのでのでのでのでのでのでのでのでのでのでのでのでのでので                                                                                                    |
| 225003: 取納情報         ジ/okktre01.okk+f         老環境後期         建理名称: 収納         市区町村名         取納情報         削除       蹴業年月         1       1         2       1         3       1         4       1         5       1         6       1         7       1         8       1         9       1         10       1         11       1         12       1 | 登録内容入力 -         ouiki.local/Kouki/l         高齢者医病         小情報登録/内:         小情報23録/内:         小情報23録/内:         中成22年         平成22年         平成22年                                                                                                    | Windows Inte<br>couki.war/KC20<br>家入力<br>容入力                                              | ernet Exp<br>S002Event<br>令電算久<br>④ 収糸           | lorer<br>Action.do<br>処理シス:<br>内情報を<br>************************************                                                                                                    | テム<br>市町村シス<br><sup>平成22年</sup><br>納入方法<br>「<br>マ<br>「<br>マ<br>「<br>マ<br>「<br>マ<br>「<br>マ<br>「<br>マ<br>「<br>マ<br>「<br>マ<br>「<br>マ<br>「 | ステムを基                                                                                               | <ul> <li>二、力力。</li> <li>一、一、一、一、一、一、一、一、一、一、一、一、一、一、一、一、一、一、一、</li></ul>                                                                                                    | ・ インターネット         ・ グーンターネット         ・ グーン         ・ グーン         ・ 「「「「「「「「」」」」」         ・ 「」」         ・ 「「」」         ・ 「「」」         ・ 「」」         ・ 「」」         ・ 「」」         ・ 「」」         ・ 「」」         ・ 「」」         ・ 「」」         ・ 「」         ・ 「」」         ・ 「」」         ・ 「」」         ・ 「」」         ・ 「」         ・ 「」」         ・ 「」         ・ 「」」         ・ 「」         ・ 「」」         ・ 「」         ・ 「」         ・ 「」         ・ 「」         ・ 「」         ・ 「」         ・ 「」         ・ 「」         ・ 「」         ・ 「」         ・ 「         ・ 「         ・ 「」         ・ 「         ・ 「」         ・ 「         ・ 「」         ・ 「         ・ 「         ・ 「                                                                                                    | 業務選択 □グア<br>合管理理11] K 3 個人様 3 個人様 4 個人様 3 個人様 3 個人 3 個人 3 個人 3 個人 3 個人 3 個人 3 個人 3 個人 3 個人 3 個人 3 個人 3 個人 3 個人 3 個人 3 個人 3 個人 3 個人 3 個人 4 個人 4 個人 4 個人 4 個人 4 個人 4 個人 4 個人 4 個人 4 個人 4 個人 4 個人 4 個人 4                                                                                                    |

・「賦課年度」・・市町村システムでの調定年度。

・「徴収方法」・・特別徴収の場合は「1」、普通徴収の場合は「2」

・「期別」・・・・市町村システムの期

・「集計年度」・・・市町村の会計年度。

・「納入方法」・・・普通徴収の場合に選択。

・「還付充当区分」・・還付や充当を行ったさいに選択。

・「納付済額/還付充当額」・・納付のあった額や還付充当を行った金額(分けて納付や充当をした場合は 履歴はわける)

「領収日」・・・・市町村システムの領収日。

・「収納日/還付充当日」・・・市町村システムの収納日及び還付充当日。

(例)

| CO2SOO3:<br>http://okktr | · <b>収納情報登</b> 録<br>re01.okk-kouik | 味内容入力 - '<br>i.local/Kouki/ko | Windows Inte<br>oukiwar/KCZ03 | rnet Expl<br>6002Event | lorer<br>Action.do                              |          |      |          |              |                         |        |                          |              |
|--------------------------|------------------------------------|-------------------------------|-------------------------------|------------------------|-------------------------------------------------|----------|------|----------|--------------|-------------------------|--------|--------------------------|--------------|
| 発環境                      | 音後期高                               | 齢者医療                          | 広域連合                          | 雷筤如                    | ル理シスー                                           | テム       |      |          |              | 処理選択                    | 業務選択   | . ログア                    | י <u>ל</u> י |
| 176 - Ж. 3               |                                    |                               |                               | -6977                  | C-T > 74                                        | / 14     |      |          | 1            | ー エペルベ<br>ログイン [広       | 城連合管理調 | ₹11] K                   | 02-0         |
| 処理名                      | 称:収納情                              | 報登録内容                         | §入力                           |                        |                                                 |          |      |          |              |                         | _      |                          |              |
|                          |                                    |                               |                               |                        |                                                 |          |      |          |              |                         |        |                          |              |
|                          |                                    |                               |                               | 被保险                    | <b>)</b> () () () () () () () () () () () () () |          | 性別   |          | 生年月日         |                         |        | 個人植                      | 兪索           |
|                          |                                    |                               |                               | 住所                     |                                                 | 沖縄県      |      |          |              |                         |        |                          |              |
| 市区町橋                     | 村名                                 |                               |                               |                        | 相当年度                                            | 平成21年    | 賦調   | 腰管理番号    | 01           | 年間保険                    | 料額     | 48, 44                   | 10円          |
| 収納情報                     | Æ                                  |                               |                               |                        |                                                 |          |      |          |              |                         |        |                          | 15件          |
| 削除                       | 賦課年度<br>(*)                        | 相当年度                          | 徵収方法<br>(*)                   | 期別<br>(*)              | 集計年度<br>(*)                                     | 納入方法     | 還付充当 | 区分       | 納付済額<br>還付充当 | i/<br>額(*) <sup>翁</sup> | 親田 見   | 収納日/<br>還 <u>付充当日</u> (* | 9            |
| 1                        | 421                                | 平成21年                         | 1                             | 02                     | 422                                             |          | 歳出還  | 付 💌      | 8            | ,000                    |        | 4230311                  |              |
| 2                        | 421                                | 平成21年                         | 1                             | 03                     | 422                                             | <b>•</b> | 歳出還  | 付 👤      | 8            | ,000                    |        | 4230311                  |              |
| <b></b> 3                | 421                                | 平成21年                         | 1                             | 01                     | 421                                             | <b>T</b> | 歳入還( | 寸 🔽      | 3            | , 156                   |        | 4220312                  |              |
| <b>4</b>                 | 421                                | 平成21年                         | 2                             | 08                     | 421                                             | その他 🔽    |      | 7        | 2            | , 244                   |        | 4220312                  |              |
| 5                        | 421                                | 平成21年                         | 2                             | 08                     | 421                                             | その他 🔽    |      | <b>V</b> | 3            | , 156                   |        | 4220312                  |              |
| <u>a</u>                 | 421                                | 平成21年                         | 2                             | 09                     | 421                                             | その他 🗾    |      | <b>V</b> | 5            | , 400                   |        | 4220312                  |              |
|                          | 421                                | 平成21年                         | 2                             | 07                     | 421                                             | 窓口納付 🔽   |      | <b>V</b> | 5            | , 400 4                 | 220224 | 4220304                  |              |
| <b>6</b>                 | 421                                | 平成21年                         | 2                             | 06                     | 421                                             | 窓口納付 🔽   |      | 7        | 5            | , 400 4                 | 220106 | 4220107                  |              |
| 9                        | 421                                | 平成21年                         | 2                             | 05                     | 421                                             | 窓口納付 🔽   |      | 7        | 5            | , 400 4                 | 211222 | 4220105                  |              |
| 10                       | 421                                | 平成21年                         | 2                             | 04                     | 421                                             | 窓口納付 💌   |      | ~        | 5            | , 400 4                 | 211028 | 4211105                  |              |
| <b></b> 11               | 421                                | 平成21年                         | 2                             | 03                     | 421                                             | 窓□納付▼    |      | Y        | 5            | ,400 4                  | 210928 | 4210929                  |              |
| 12                       | 421                                | 平成21年                         | 1                             | 03                     | 421                                             | <b>_</b> |      | <b>v</b> | 8            | ,000 4                  | 210814 | 4210904                  |              |
|                          | 去… 1:特別徴                           | 収 2:普通徴収                      |                               |                        |                                                 |          |      |          |              | 確認                      |        | 戻る                       |              |
| が表示され                    | ほした                                |                               |                               |                        |                                                 |          |      |          |              | <ul> <li></li></ul>     | ネット    | • 10                     | 00%          |

① 歳出還付の場合

② 歳入充当の場合:歳入還付の履歴と収納の履歴を作成。収納の納付方法は「その他」を選択

③ 普通徴収の場合

④ 特別徴収の場合